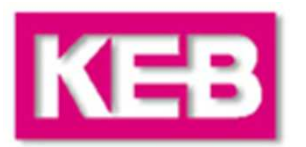

### **Elevator Products Training**

### Elevator Drive Line Regeneration

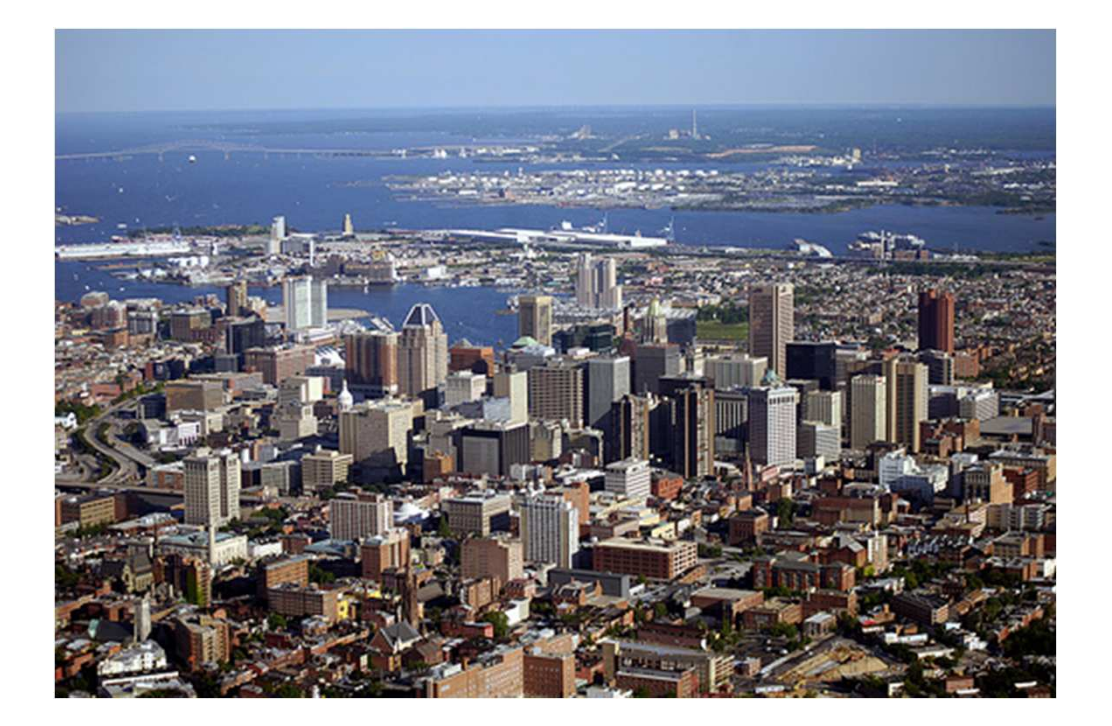

### **Table Of Contents**

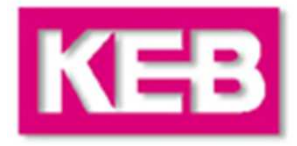

### **KEB Elevator Drive**

| Keypad Navigation         | 4 – 5         |
|---------------------------|---------------|
| Parameter List Overview   | 6 – 7         |
| Start-Up Overview         |               |
| Start-Up                  |               |
| i. Initialization         |               |
| ii. Enter PM Motor Data   | 10            |
| Enter Induction Motor Da  | ata 11        |
| Auto-Tune Motor           | 12 - 13       |
| Enter Machine Data        |               |
| iii. Enter Encoder Data   |               |
| Learn Encoder Position    | without       |
| Sheave Movement           | (SPI) 21 - 22 |
| Learn Encoder Position    | with          |
| Sheave Movement           | 23 - 24       |
| iv. Running the Motor     |               |
| Adjustment                |               |
| Speeds & Profiles         | 26 - 28       |
| Inertia Learn             | 29 - 33       |
| Speed Gains               | 34 - 40       |
| Filters                   |               |
| Synthetic Pre-Tor         | nue 42 – 43   |
| Overspeed Test            | 44            |
|                           | ••••••        |
| Troubleshooting           |               |
| <b>Operation</b> Problems | 46 – 50       |
| Drive Faults              | 51 - 55       |

### **KEB Line Regeneration**

| Introduction              | 57      |
|---------------------------|---------|
| Wiring Schemes            | 58 - 59 |
| Keypad Navigation         | 60      |
| Parameter Overview        | 61 - 62 |
| Adjustment Parameters     | 63 – 64 |
| Monitoring Parameters     | 65      |
| Regen Operation           | 66      |
| Status and Fault Messages | 67      |
| Troubleshooting           | 68 - 69 |
|                           |         |

# **Keypad Operator Overview**

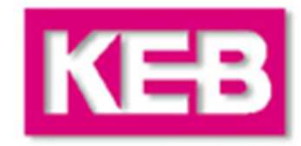

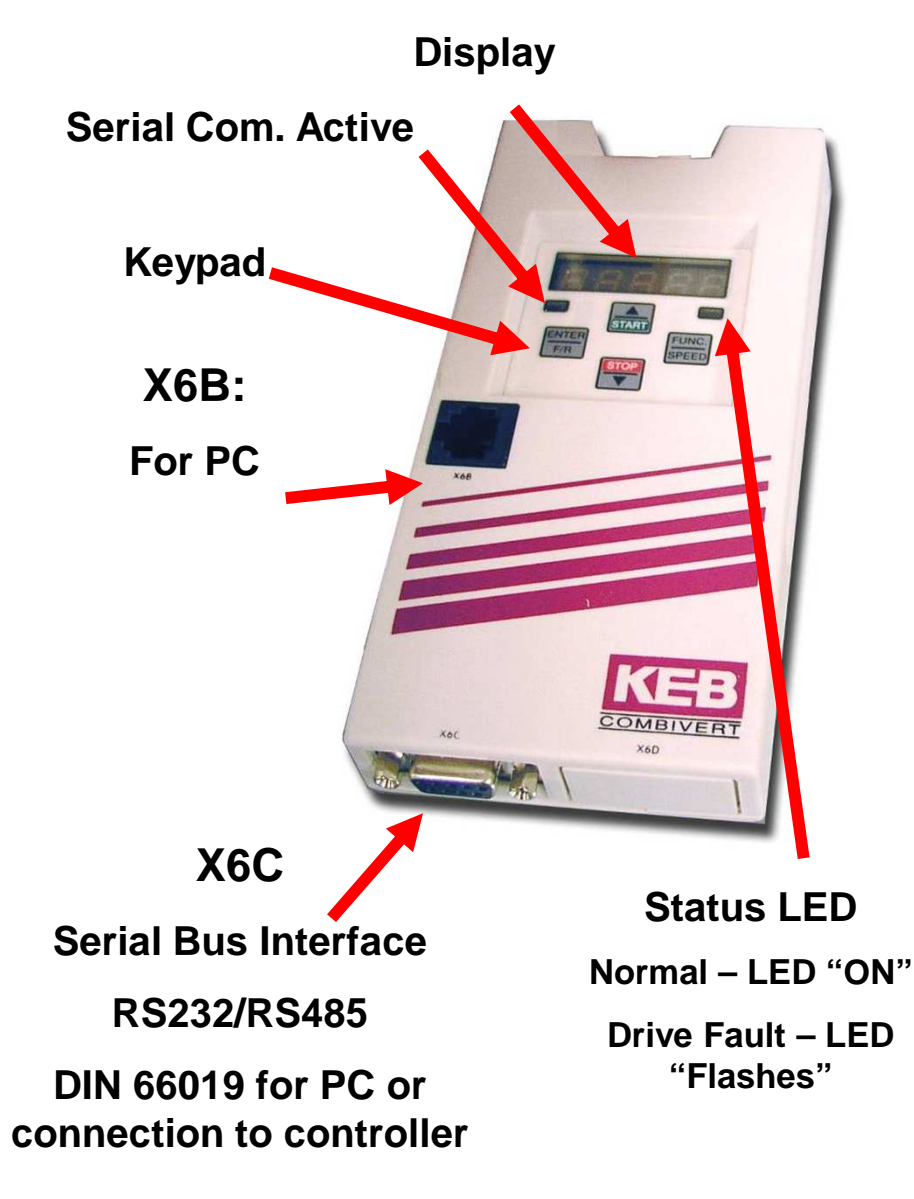

### **Operator**

- Has its own micro-controller
- Provides the elevator parameter interface
- Elevator specific functionality and units

# **Keypad Navigation**

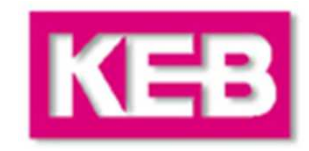

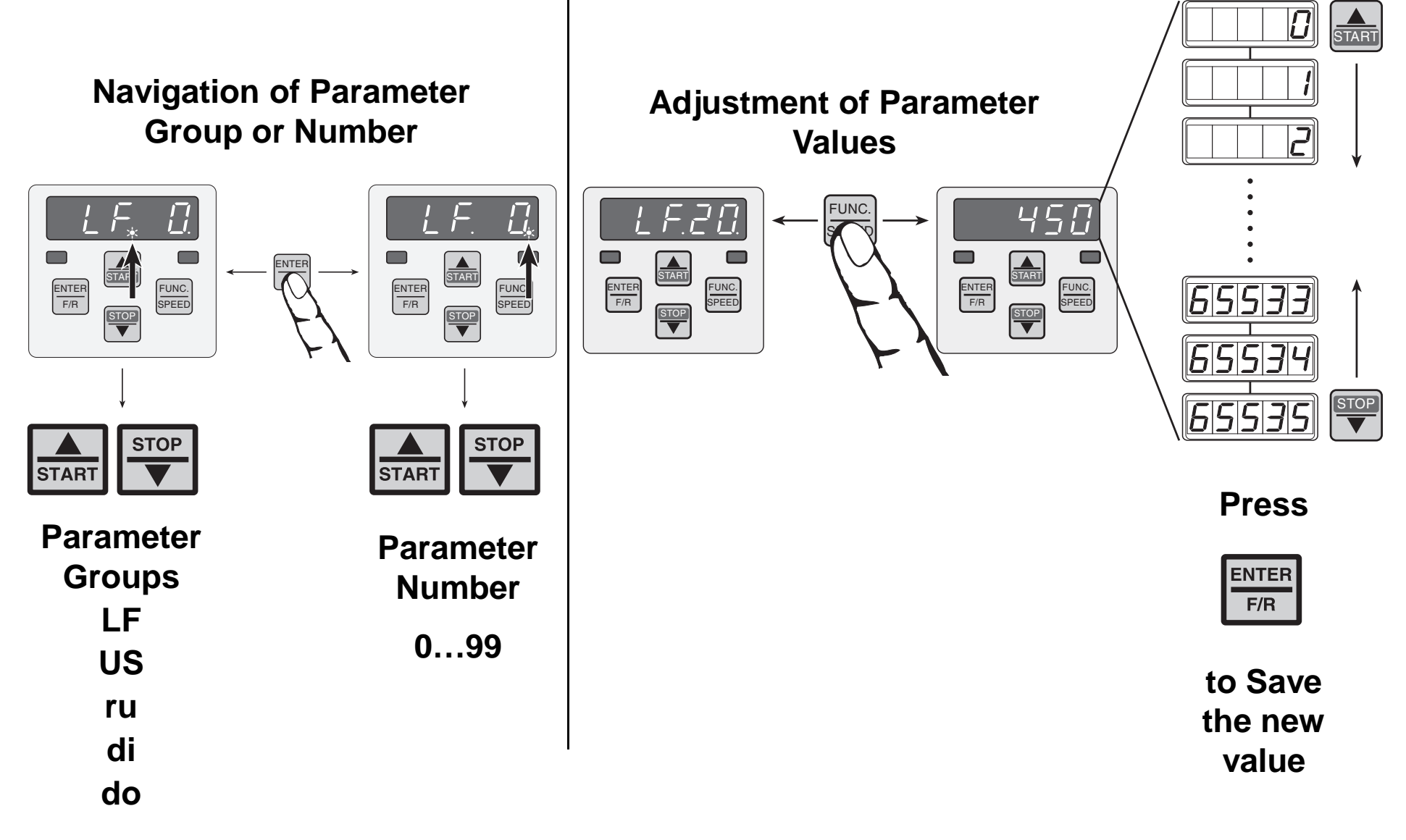

# **Keypad Navigation**

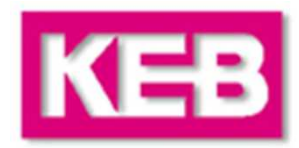

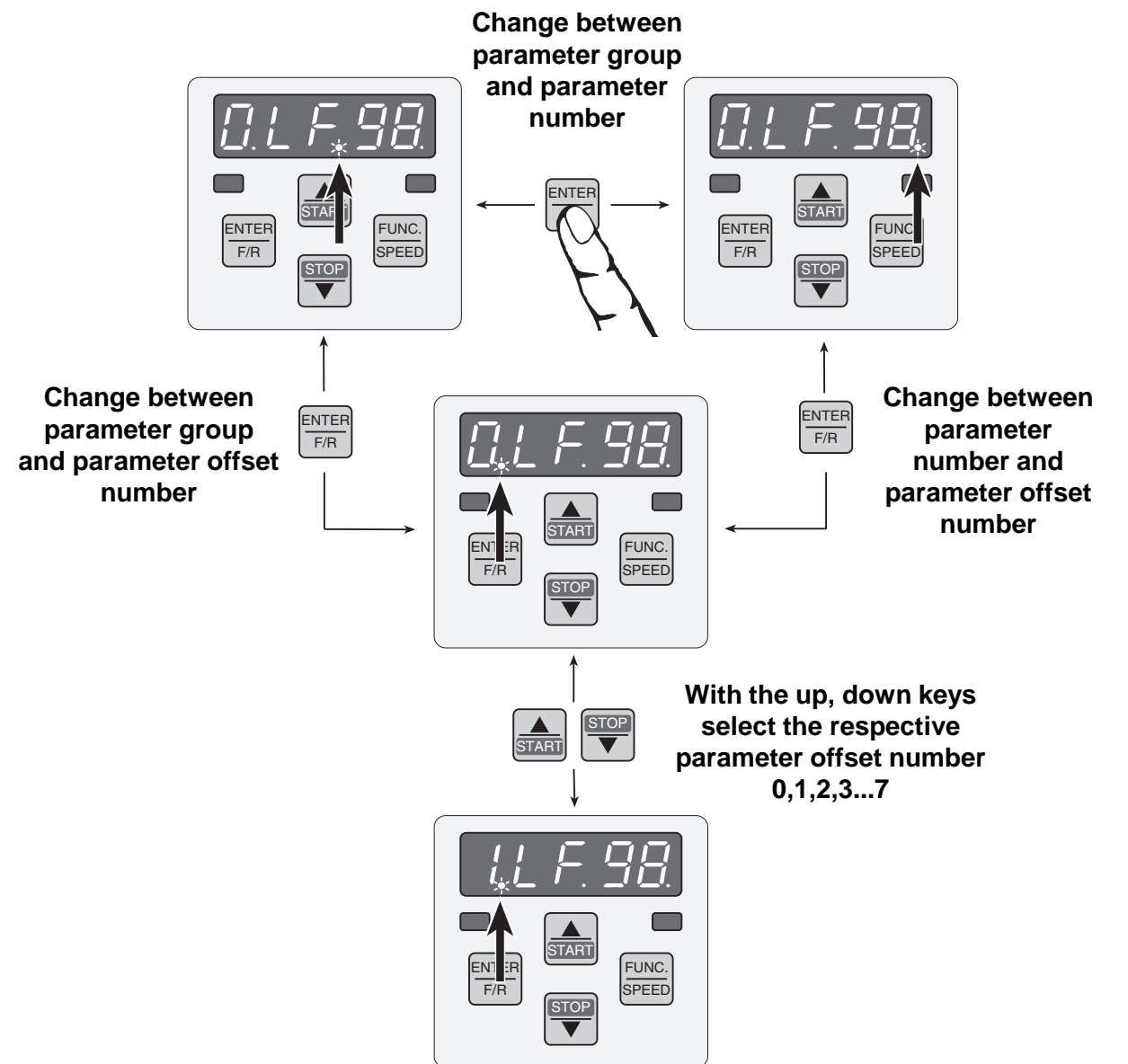

### **Elevator Parameters**

### **LF - Main Parameter List**

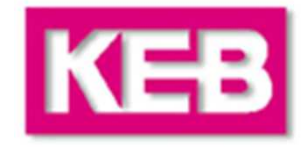

| LF.02 | Steering/Operating Mode           |
|-------|-----------------------------------|
| LF.03 | Drive configuration               |
| LF.04 | Drive Mode                        |
| LF.05 | Auto Reset                        |
| LF.08 | Electronic Mtr Protection         |
| LF.09 | Electronic Mtr Protection Current |
| LF.10 | Rated Motor Power                 |
| LF.11 | Rated Motor Speed                 |
| LF.12 | Rated Motor Current               |
| LF.13 | Rated Motor Frequency             |
| LF.14 | Rated Motor Voltage (Induction)   |
|       | Back EMF Constant (PM)            |
| LF.17 | Rated Motor Torque                |
| LF.18 | Motor Resistance                  |
| LF.19 | Motor Inductance                  |
| LF.20 | Contract Speed                    |
| LF.21 | Traction Sheave Diameter          |
| LF.22 | Gear Reduction Ratio              |
| LF.23 | Roping Ratio                      |
| LF.24 | Load                              |
| LF.25 | Estimated Gear Reduction          |

General

Motor Data

**Machine Data** 

\*LF.31...LF.33: A = Acceleration and High Speed

d = Deceleration and Leveling Speed

P = Pre-Torque

\*\*LF.50...LF.55: 0 = High and Intermediate Speeds

1 = Leveling, Inspection Speeds

|      | 0.LF.26   | Encoder Feedback Card Type |
|------|-----------|----------------------------|
|      | 1.LF.26   | Encoder Type               |
|      | 2.LF.26   | Encoder Status             |
| Ē    | 3.LF.26   | Upload/Download to Encoder |
| od   | LF.27     | Encoder Pulse Number       |
| βä   | LF.28     | Swap Encoder Channels      |
| ш    | LF.29     | Sample rate for encoder    |
|      | LF.30     | Control Mode               |
|      | A.LF.31   | KP Speed                   |
|      | d.LF.31   | KP Speed decel             |
| _    | P.LF.31   | KP Speed pretorque         |
| 2    | A.LF.32   | KI Speed                   |
| ut . | d.LF.32   | KI Speed decel             |
| ပိ   | P.LF.32   | KI Speed pretorque         |
| ğ    | A.LF.33   | KI Speed offset            |
| ee   | d.LF.33   | KI Speed offset decel      |
| Sp   | 0.LF.36   | Maximum Torque             |
|      | LF.38     | Switching Frequency        |
|      | LF.41     | Leveling Speed             |
|      | LF.42     | High Speed                 |
|      | LF.43     | Inspection Speed           |
|      | LF.44     | High Leveling Speed        |
|      | LF.45     | Earthquake Speed           |
| 0    | LF.46     | Emergency Generator Speed  |
| Jt   | LF.47     | Intermediate Speed         |
| õ    | LF.49     | Overspeed Function Test    |
| ç    | 0.LF.50** | Starting Jerk              |
| eri  | 0.LF.51** | Acceleration               |
| att  | 0.LF.52** | Acceleration Jerk          |
| å    | 0.LF.53** | Deceleration Jerk          |
|      | 0.LF.54** | Deceleration               |
|      | 0.LF.55** | Approach Jerk              |
| d    | LF.56     | Stop Jerk                  |

|      | LF.57 | Speed Following Error     |
|------|-------|---------------------------|
|      | LF.58 | Speed Difference          |
|      | LF.59 | Following Error Timer     |
| ns   | LF.61 | Emergency Operation Mode  |
| tio  | LF.62 | ETS Slowdown Speed        |
| nc   | LF.67 | Pretorque Gain            |
| Fυ   | LF.68 | Pretorque Offset          |
| SN   | LF.69 | Pretorque Direction       |
| leo  | LF.70 | Brake Release Time        |
| lar  | LF.71 | Brake Release Delay       |
| cel  | LF.76 | Encoder multiplier        |
| Λis  | LF.77 | Absolute Encoder Position |
| 2    | LF.78 | Brake Engage Time         |
|      | LF.79 | Current Hold Time         |
|      | LF.80 | Software Version          |
|      | LF.81 | Software Date             |
|      | LF.82 | X2-Input State            |
| าร   | LF.83 | X2-Output State           |
| tiol | LF.86 | Selected Speed            |
| nci  | LF.87 | Actual Inverter Load      |
| Fu   | LF.88 | Actual Set Speed          |
| tic  | LF.89 | Actual Motor Speed        |
| SO   | LF.90 | Actual Elevator Speed     |
| ıgn  | LF.93 | Phase Current             |
| Dia  | LF.94 | Peak Phase Current        |
| _    | LF.95 | DC Bus Voltage            |
|      | LF.96 | Peak DC Bus Votlage       |
|      | LF.97 | Actual output frequency   |
|      | LF.98 | Last Fault                |
|      | LF.99 | Inverter State            |

### **Elevator Parameters**

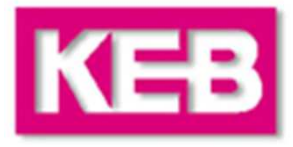

### US - User Setup Parameter List

Password

Default all LF parameters

Load configuration

**Select Configuration** 

E.OL2 function

Pre – Torque Timer ramp up Pre – Torque Timer ramp down

Max speed for max KI

Speed for min KI

Speed dependent KP gain Min KP Gain at High Speed

KD speed gain

Phase current check AN1 Zero Clamp

HSP5 Watchdog Time

E.dOH function

AN1 Gain

Reference Splitting Baud Rate

**Test Function** 

Encoder 2 Output PPR

### ru -Run Parameter List - Diagnostics

| ru00 | Drive status                   | ru26 | Active parameter set               |
|------|--------------------------------|------|------------------------------------|
| ru01 | Set speed                      | ru27 | Analog pattern pre amplifier       |
| ru02 | Command speed                  | ru28 | Analog pattern post amplifier      |
| ru03 | Actual output frequency        | ru29 | Pre-torque pre amplifier           |
| ru07 | Actual speed value             | ru30 | Pre-torque post amplifier          |
| ru09 | Encoder 1 speed raw            | ru31 | Analog option pre amplifier        |
| ru10 | Encoder 2 speed raw            | ru32 | Analog option post amplifier disp. |
| ru11 | Command torque                 | ru33 | Analog out1 pre ampl.              |
| ru12 | Actual torque                  | ru34 | Analog out1 post ampl.             |
| ru13 | Actual load                    | ru35 | Analog out2 pre ampl.              |
| ru14 | Peak load                      | ru36 | Analog out2 post ampl.             |
| ru15 | Phase current                  | ru37 | Motorized pot actual value         |
| ru16 | Peak phase current             | ru38 | Power module temperature           |
| ru17 | Torque current                 | ru39 | OL counter display                 |
| ru18 | Actual DC bus voltage          | ru40 | Power on counter                   |
| ru19 | Peak DC bus voltage            | ru41 | Modulation on counter              |
| ru20 | Output voltage                 | ru42 | Modulation grade                   |
| ru21 | Input terminal state raw       | ru43 | Timer 1 display                    |
| ru22 | Internal input state processed | ru44 | Timer 2 display                    |
| ru23 | Output condition state         | ru45 | Actual switching frequency         |
| ru24 | State of output flags          | ru46 | Motor temperature                  |
| ru25 | Output terminal state          | ru54 | Actual position                    |

US.01

US.03

US.04

**US.10** 

US.16 US.17

**US.18** US.20

US.21

US.22

US.23 US.24

US.25

US.28 US.29

US.33

US.34

US.35

US.36

US.37 US.83

## **Start-Up Overview**

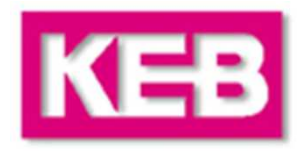

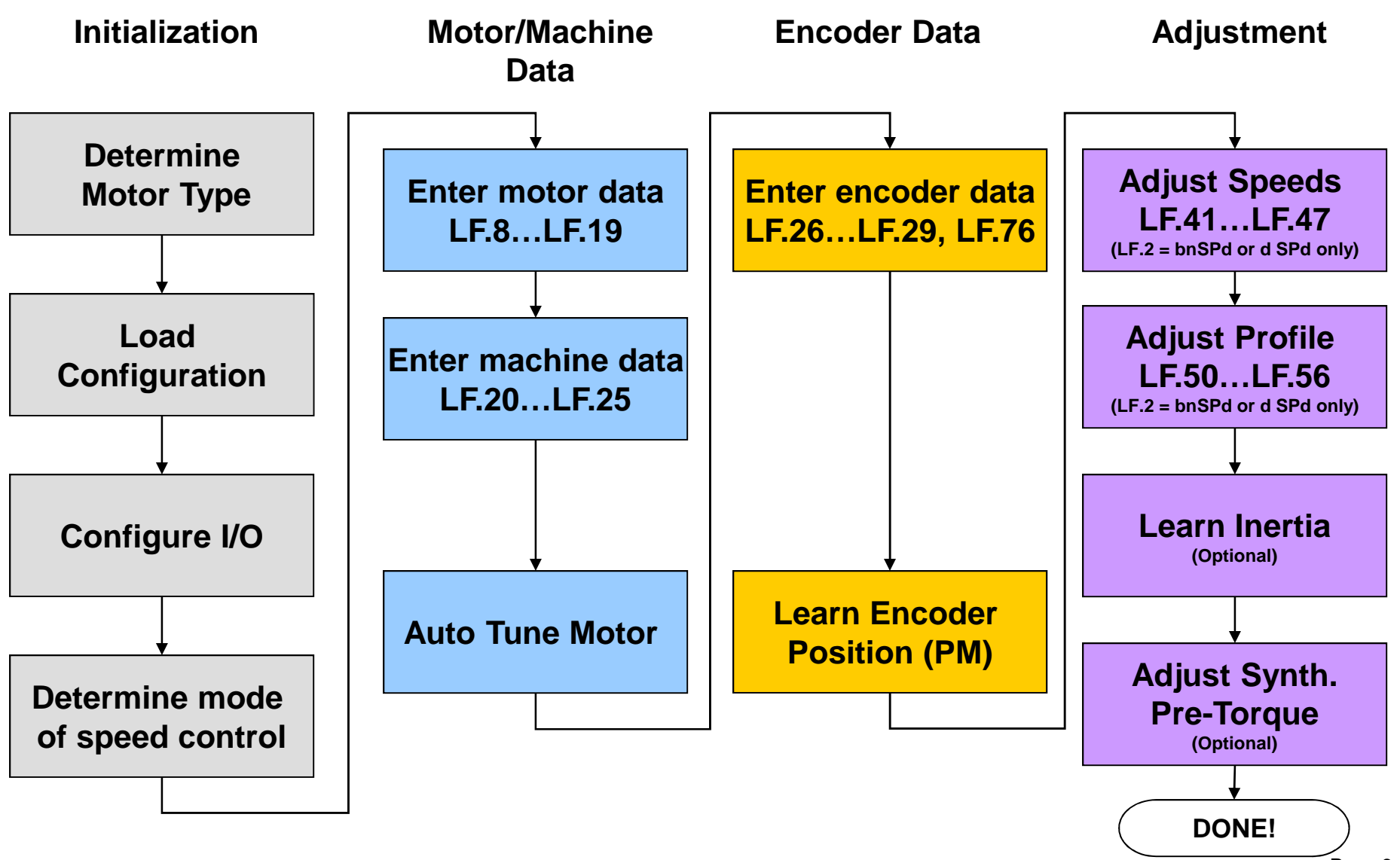

Page 8

# Initialization

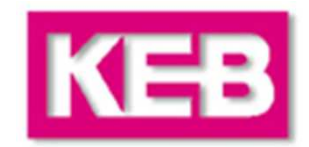

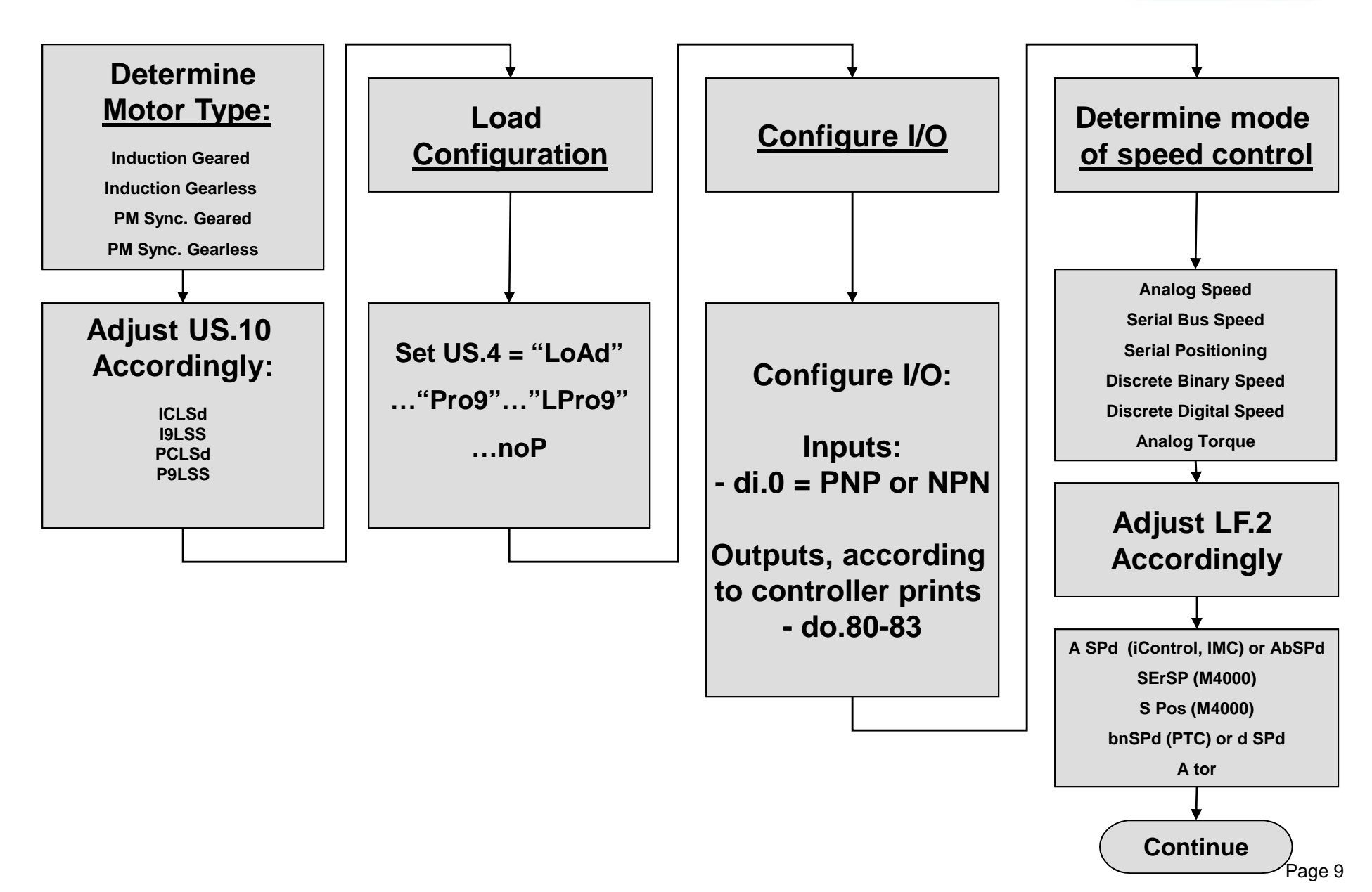

### **Enter PM Motor Data**

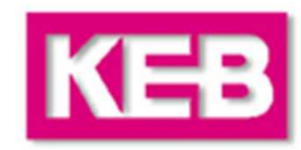

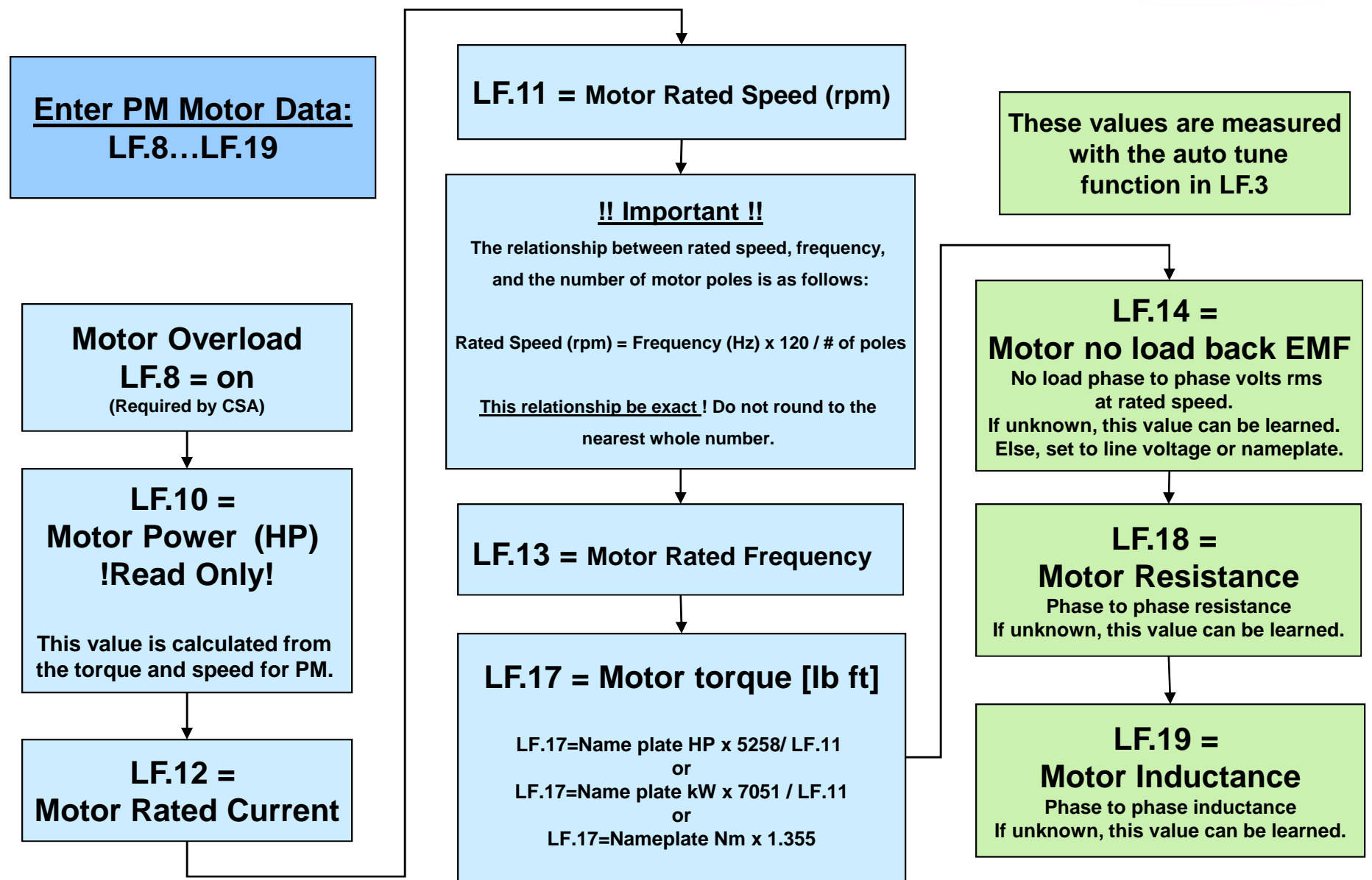

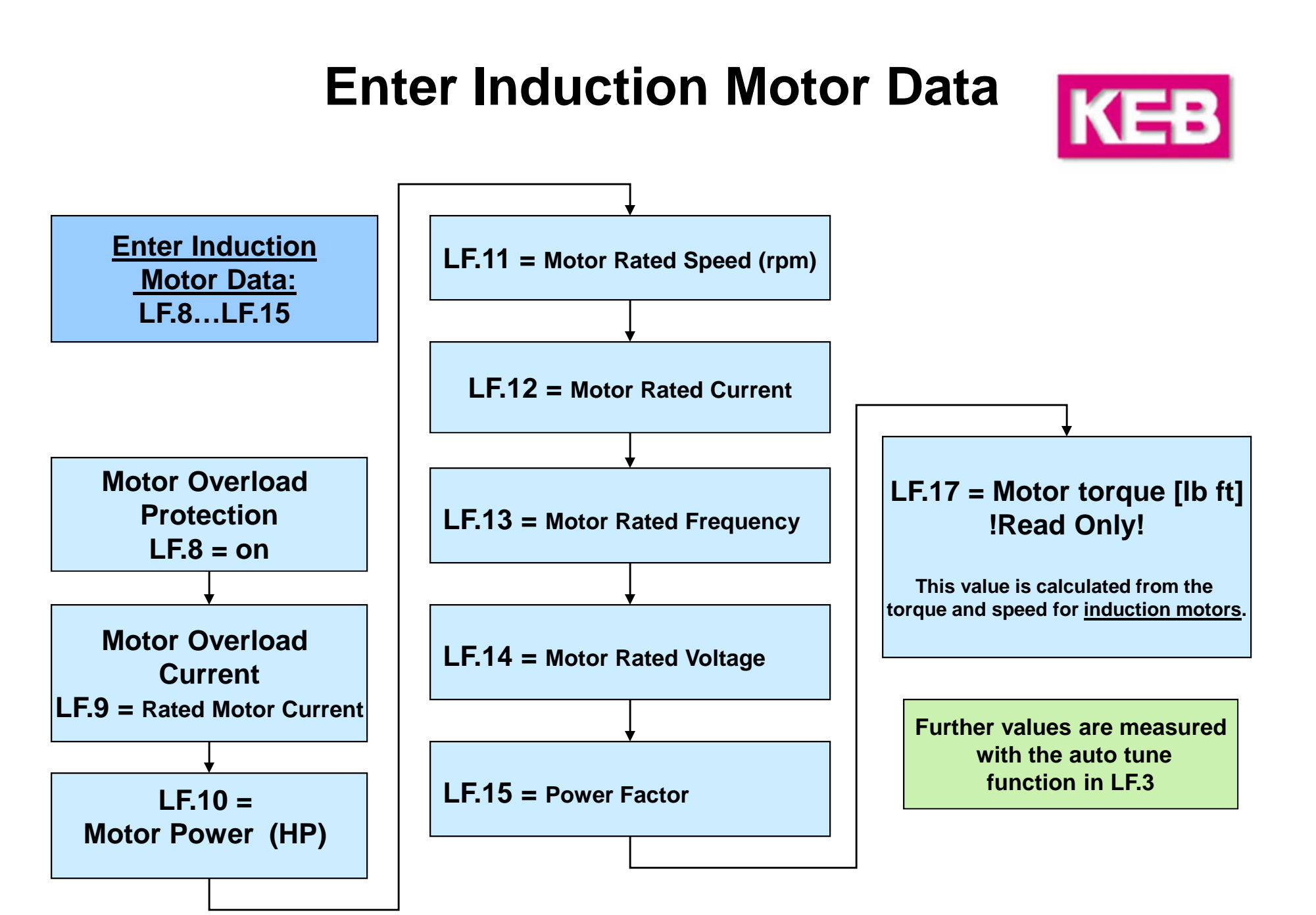

### **Prepare to Auto Tune Motor**

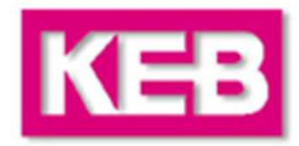

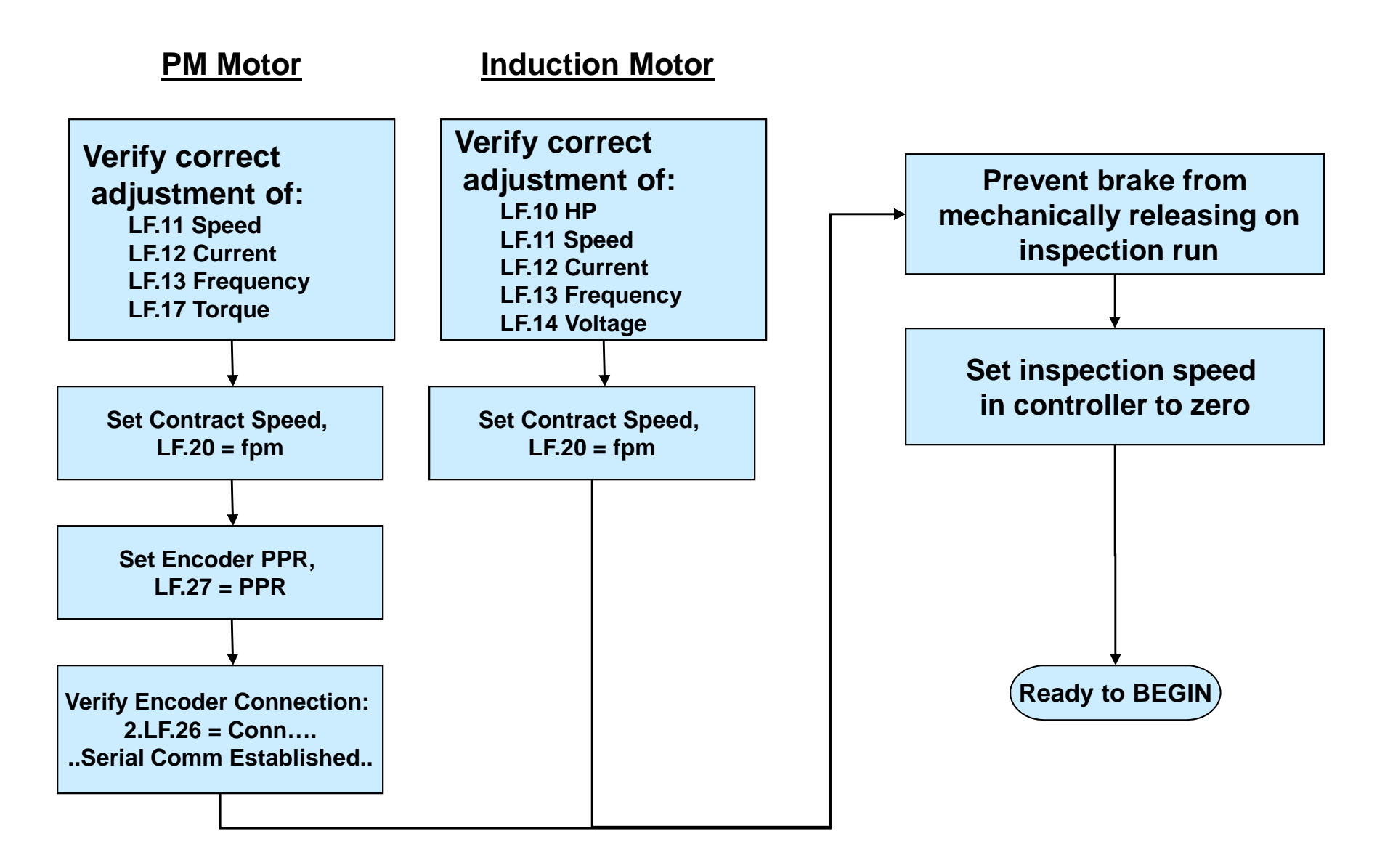

### **Auto Tune Motor**

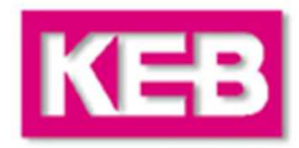

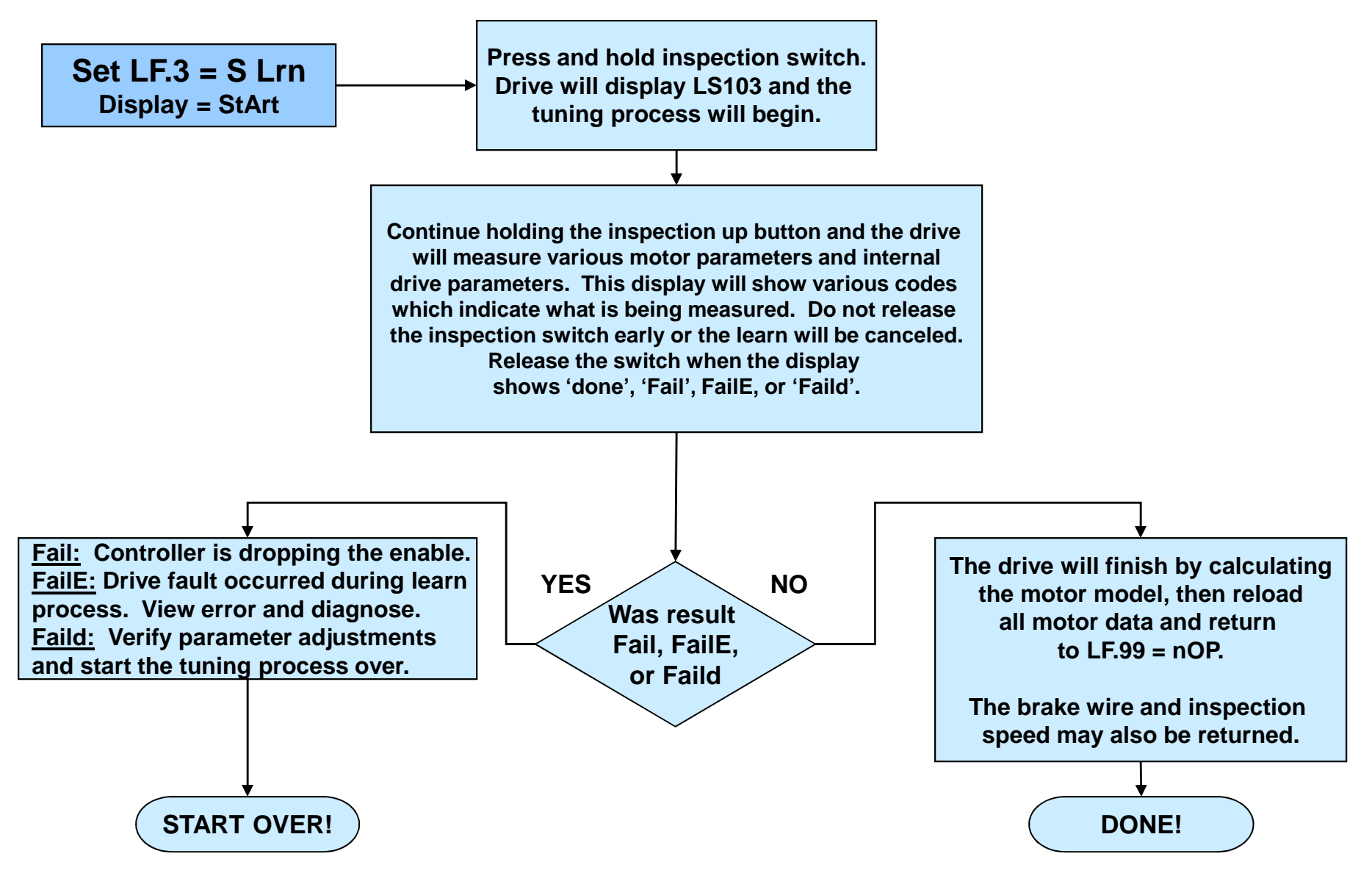

### **Enter Machine Data**

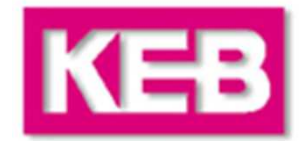

Entering the machine data calculates a linear speed (fpm) to a rotary speed (rpm) that can be used by the drive.

Incorrect setting of the machine data parameters may cause the elevator to run too fast or too slow.

\*\*\*Adjusting the Gear or Rope ratio can be used for overspeed tests.

### With Serial Comm. speed profiles:

- The controller always dictates the speed. Adjusting these parameters will not change the operating speed.

- These parameters are used internal to the drive only to determine an Overspeed Error level.

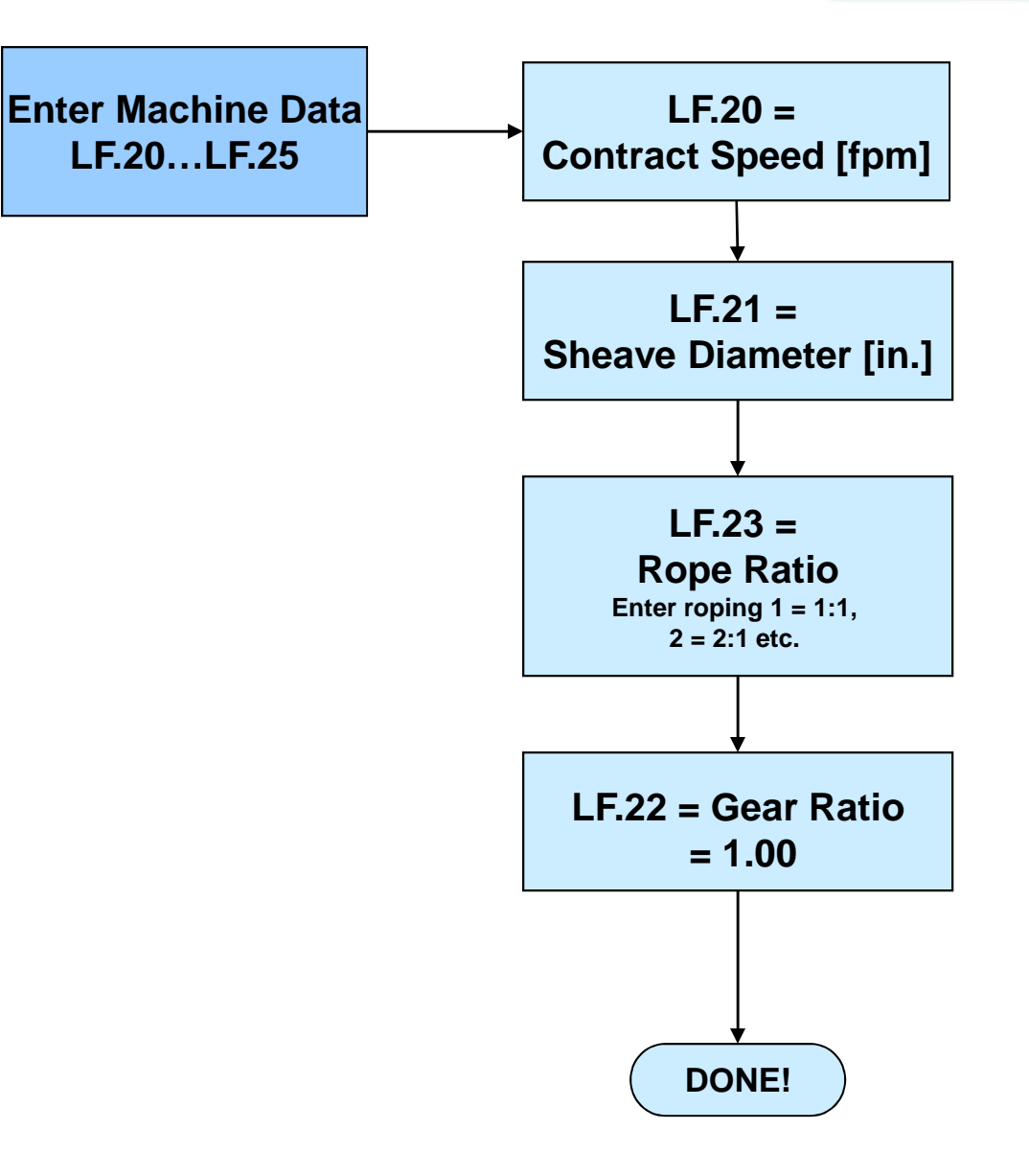

### **Enter Encoder Data**

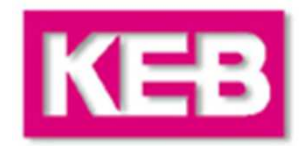

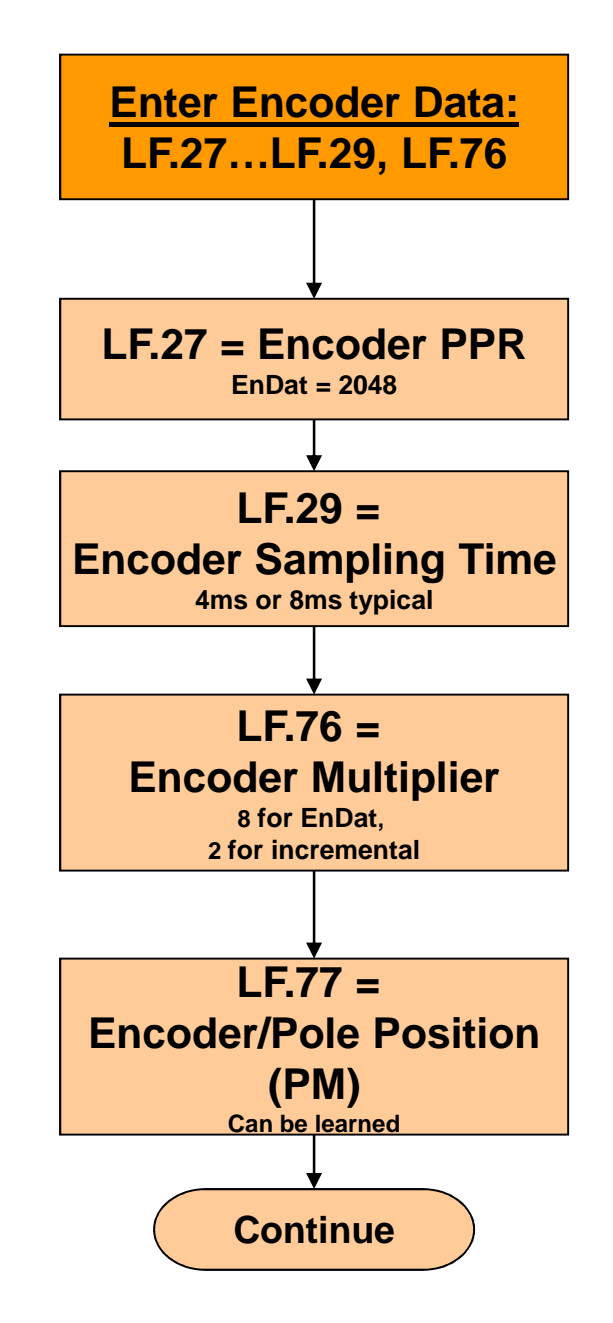

### **PM Motors and Encoders**

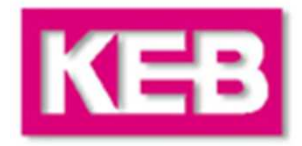

PM motors have a rotor with permanent magnets mounted on the surface. The magnets create a static (DC) field. As the rotor rotates, the PM field moves past the stator. The stator is a 3 phase winding with AC current.

The rotation of the 3ph AC current on the stator winding must be exactly synchronized (commutated) to the rotation of the PM field on the rotor. This is accomplished using an <u>absolute position encoder</u> direct coupled to the rotor of the motor. The drive measures the position of the magnets and aligns the field on the stator accordingly.

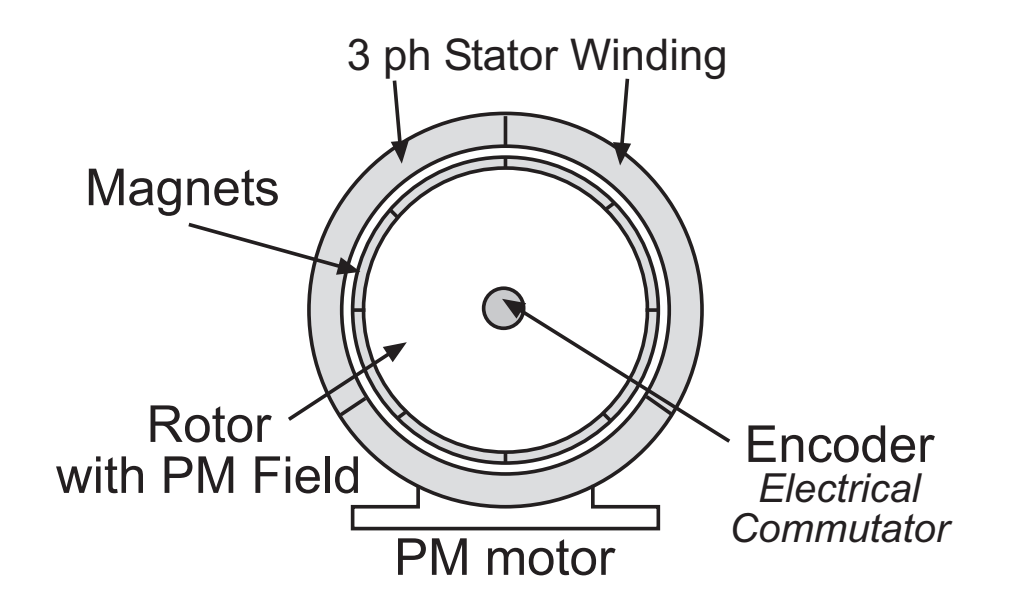

### **PM Motors and Encoders**

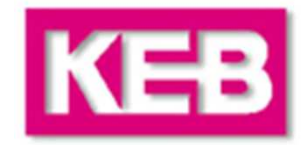

To drive a PM Synchronous Motor it is necessary to know the absolute position of the rotor at all times in order to electrically commutate the field and in addition must have a high resolution due to the low operating speeds.

The typical absolute encoders used have two sinusoidal incremental channels for high resolution and an absolute channel for the digital position value. Most common is the proprietary format EnDat.

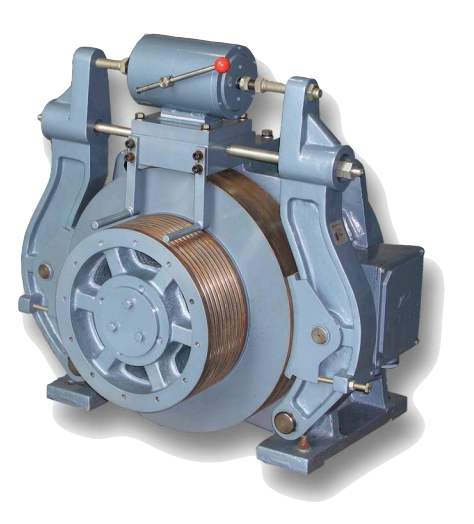

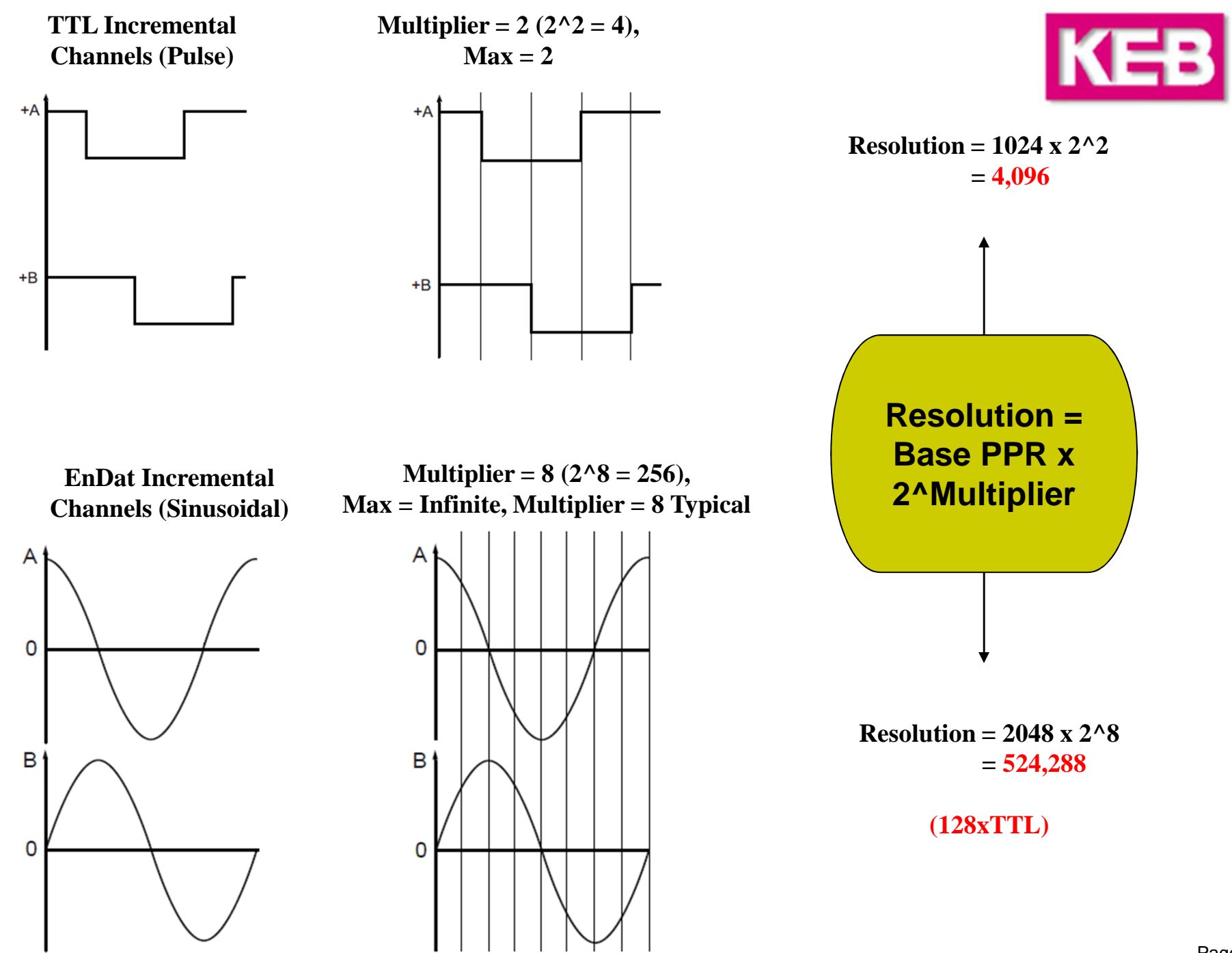

# Learning Encoder Position (PM)

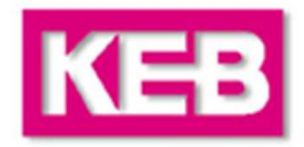

There are two different methods which the encoder absolute position or motor pole positions can be learned.

The first is a <u>stationary</u> method, which may be performed <u>without movement</u> and <u>under brake</u>. That is, the car does <u>NOT</u> need to be balanced or the sheave unroped. This method is particularly useful in troubleshooting, when the encoder absolute position is suspect. But, with this method, the encoder A/B channel phasing must be correct. So, this would be the preferred method if the A/B phasing has already been established. Otherwise, if the A/B phasing is unknown, the process might need a second iteration with the A/B channels swapped (via LF.28, 0<->1 or 2<->3) or it can be determined with the other method of learning the encoder absolute position, below.

The second method requires the sheave to be relatively unloaded so the sheave may move slightly, which can be achieved by either balancing the car or removing the sheave ropes. This method also automatically determines the correct A/B channel phasing. This method may be useful to determine the correct A/B phasing during the construction phase when the ropes are not yet on the sheave.

### Learning Encoder Position <u>Stationary Pole Identification</u> (PM)

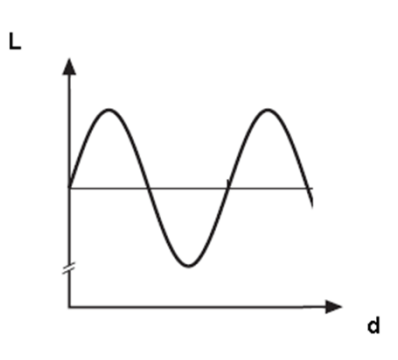

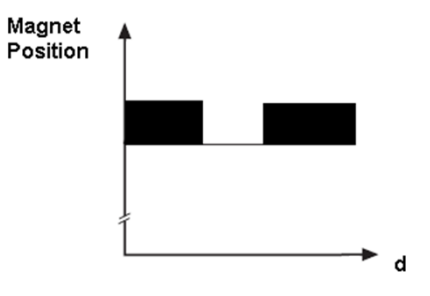

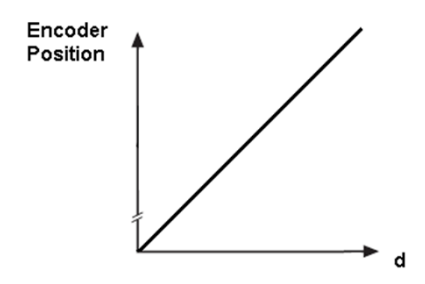

### Learning Encoder Position <u>Stationary Pole Identification</u> (PM)

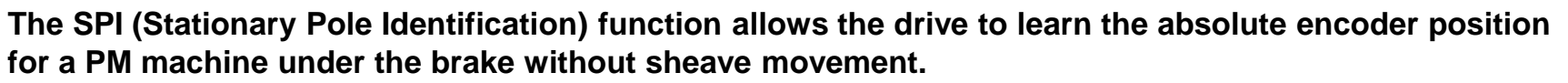

This procedure can only be done with a Permanent Magnet Motor. Depending on the motor design, the SPI process may fail. In this case see the next section on Learning Absolute Position with Movement.

**Preparation** 

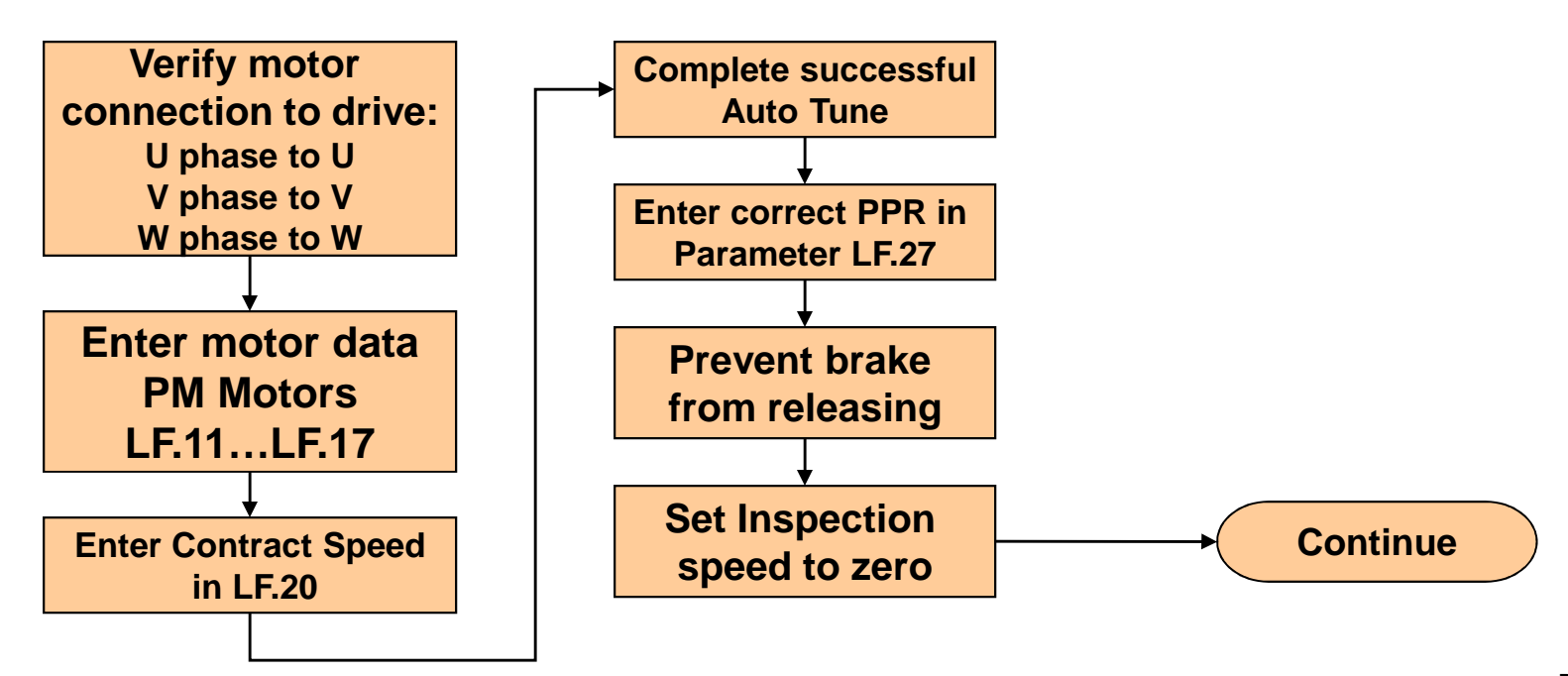

### Learning Encoder Position Stationary Pole Identification (PM)

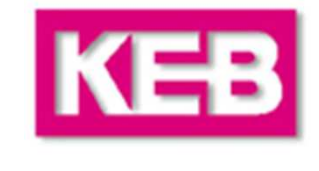

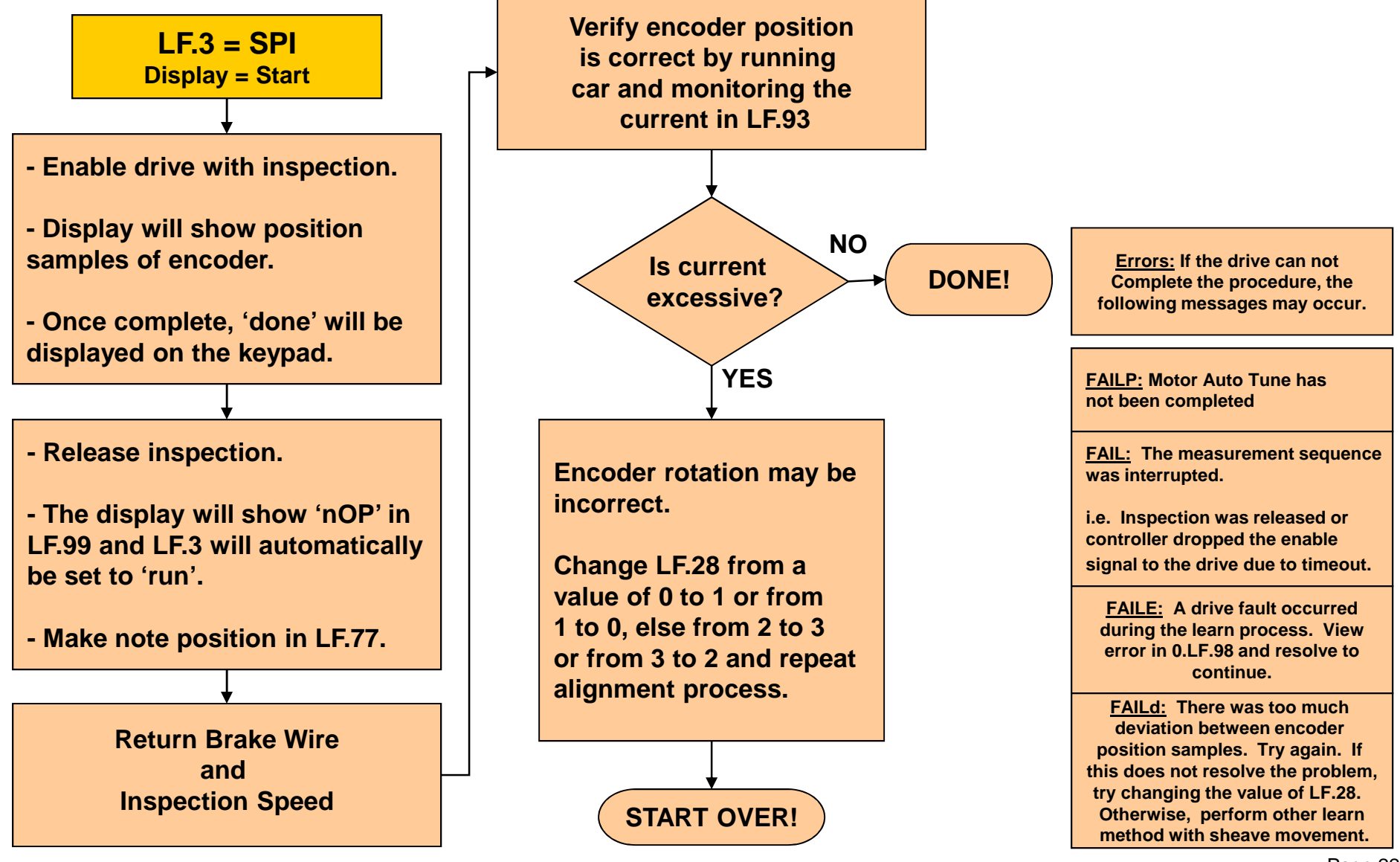

### Learning Encoder Position With Sheave Movement (PM)

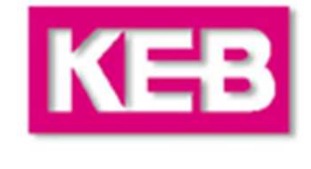

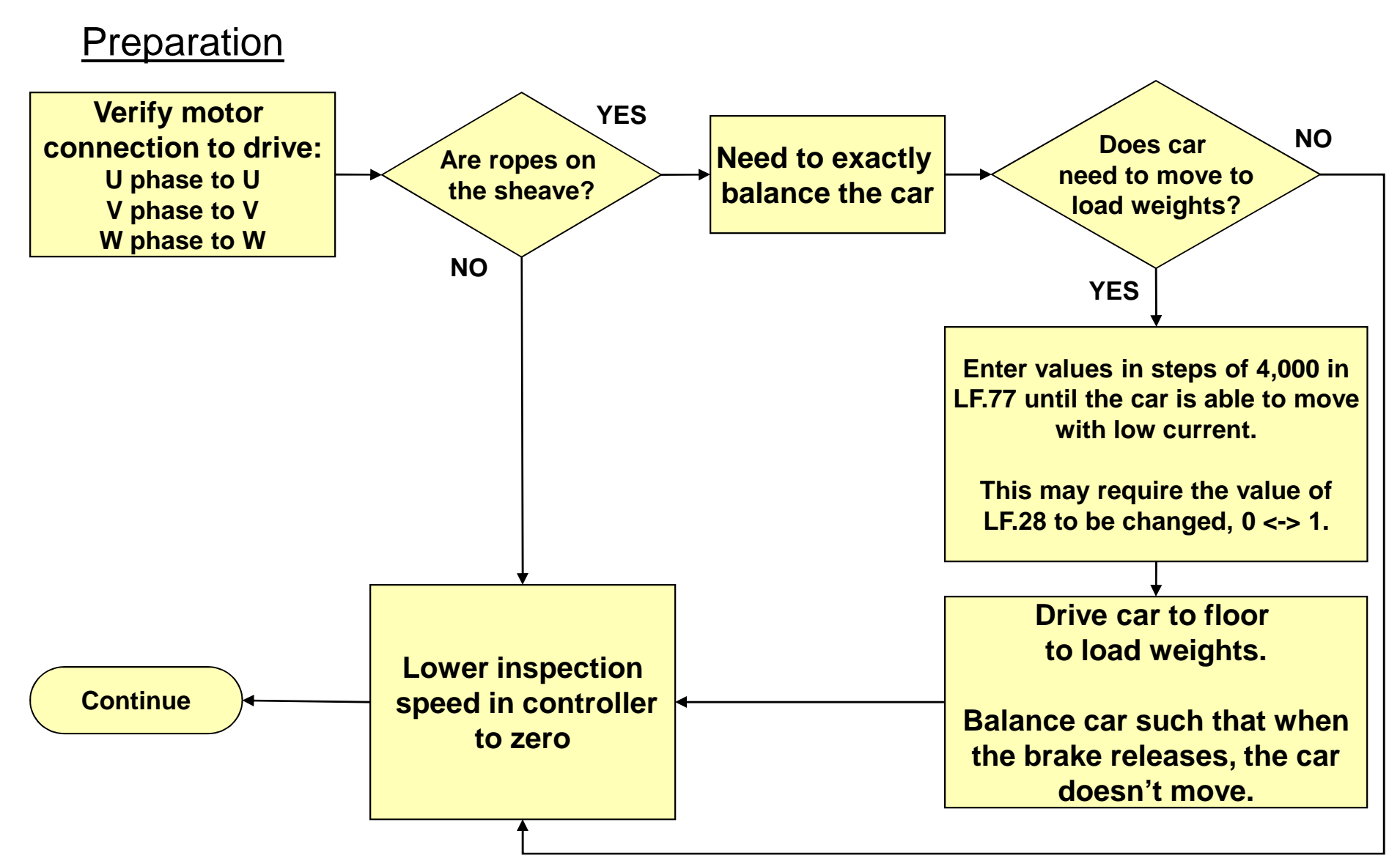

### Learning Encoder Position With Sheave Movement (PM)

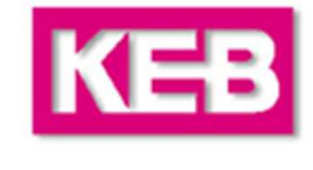

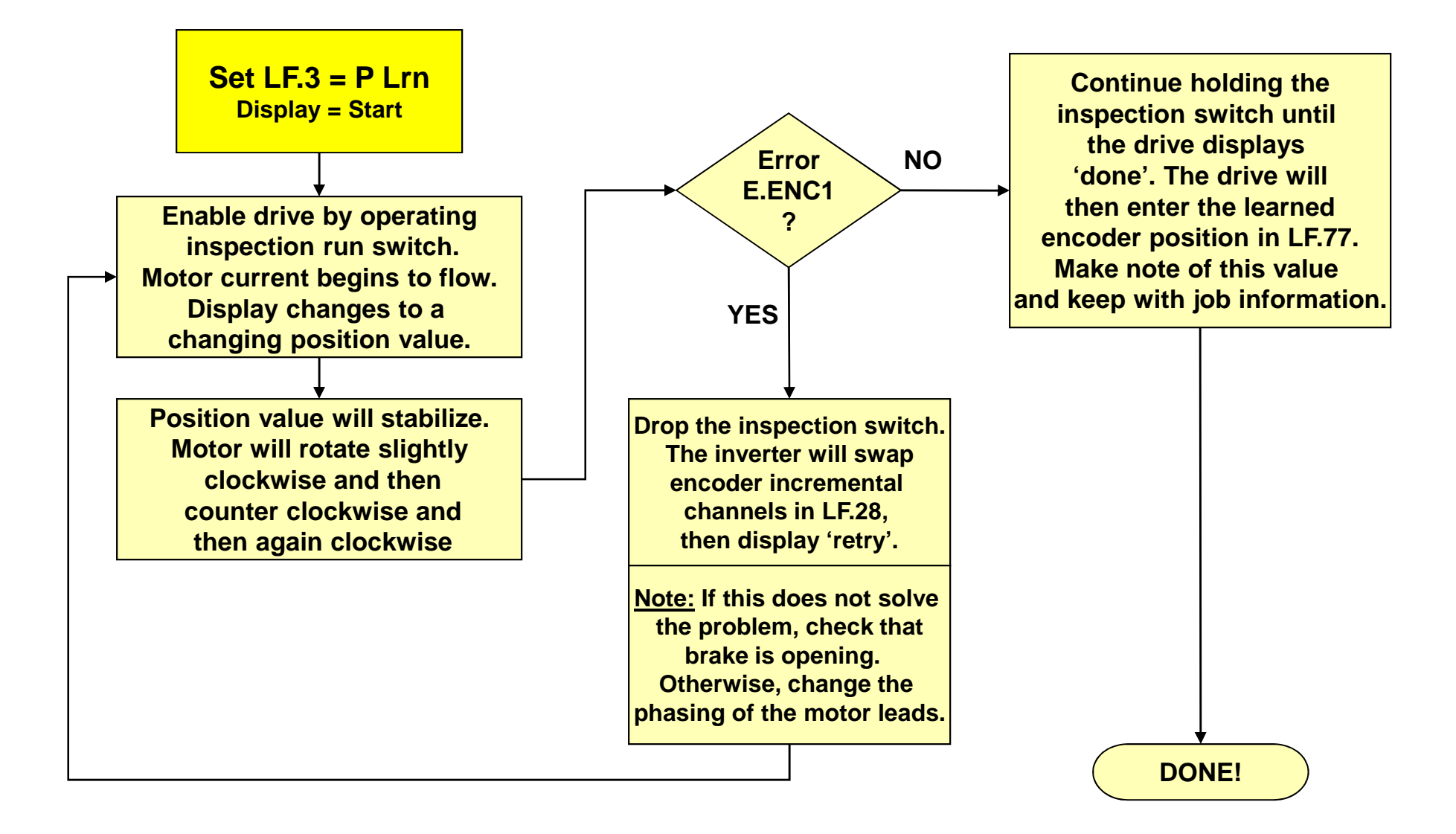

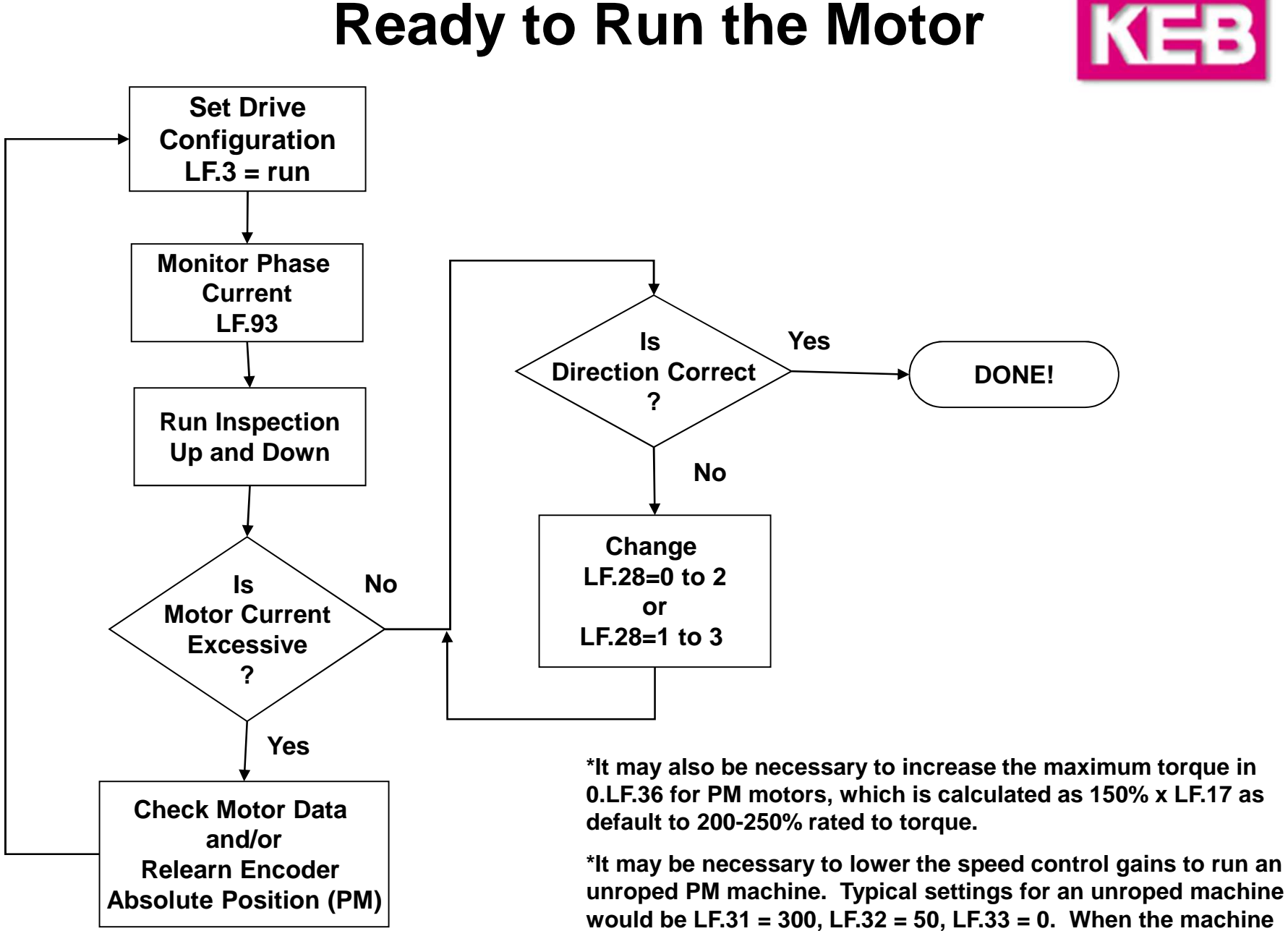

### **Ready to Run the Motor**

is roped, these values will need to be raised to drive the load

and for better performance.

# **Speed & Profile Adjustment**

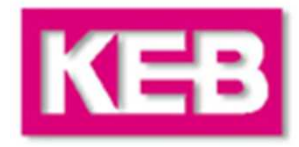

### **Speeds**

If the method of speed control is LF.2 = S Pos, bnSPd or d SPd, then the corresponding speeds can be set in parameters LF.41 - 47. Otherwise, for speed control LF.2 = ASPd, AbSPd, SerSP, the controller dictates the speed and these settings will have no affect on operations.

<u>Note</u>: The actual command speed is dictated by the combination of digital inputs. The controller may not use a specific combination for a given speed (i.e. the input combination corresponding to High Speed is actually Intermediate Speed 1 on the drive). See parameter LF.82 to determine which inputs are being signaled and the logic table for LF.2 in the manual for the corresponding speed selection.

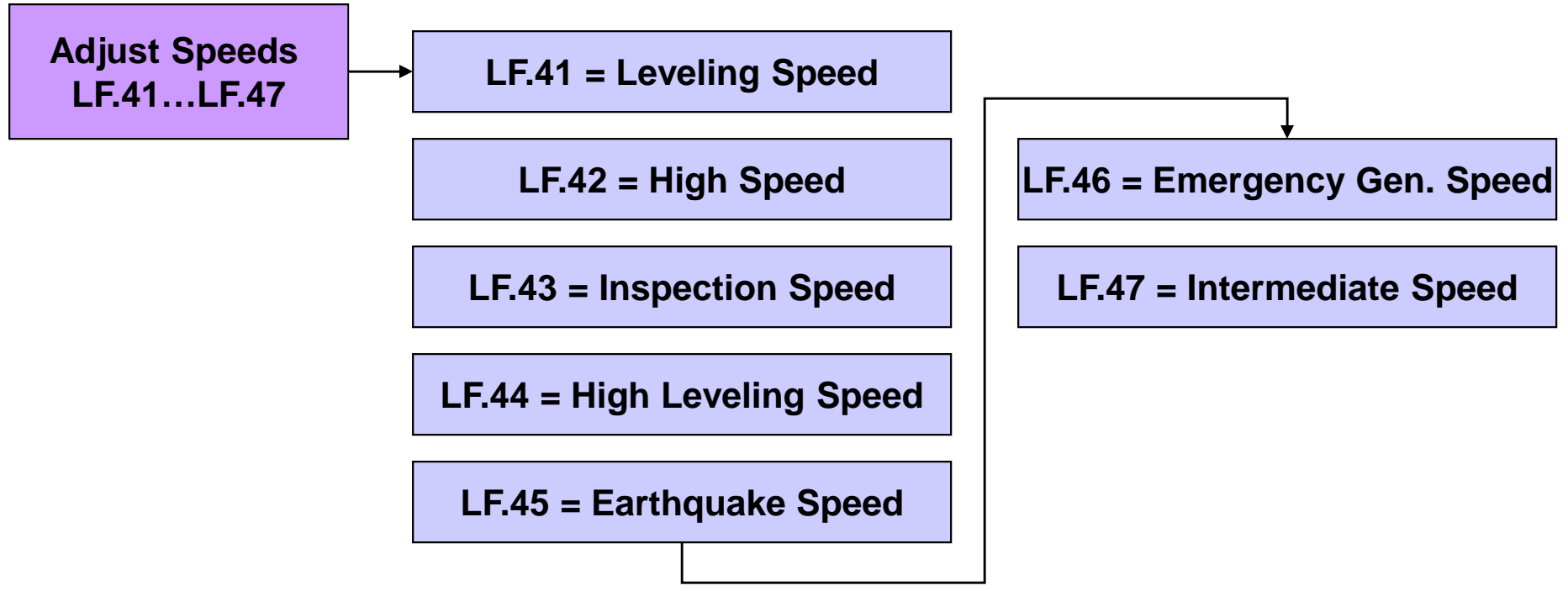

### **Speed & Profile Adjustment**

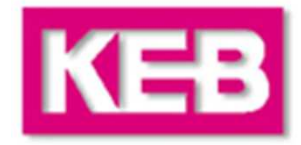

### **Profiles**

If the method of speed control is LF.2 = S Pos, bnSPd, or d SPd, then the acceleration, deceleration, and jerk rates are set in parameters LF.50 - 56. Otherwise, for speed controls LF.2 = ASPd, AbSPd, SerSP, the controller generates the speed profile and the default drive settings will be set to 'off'.

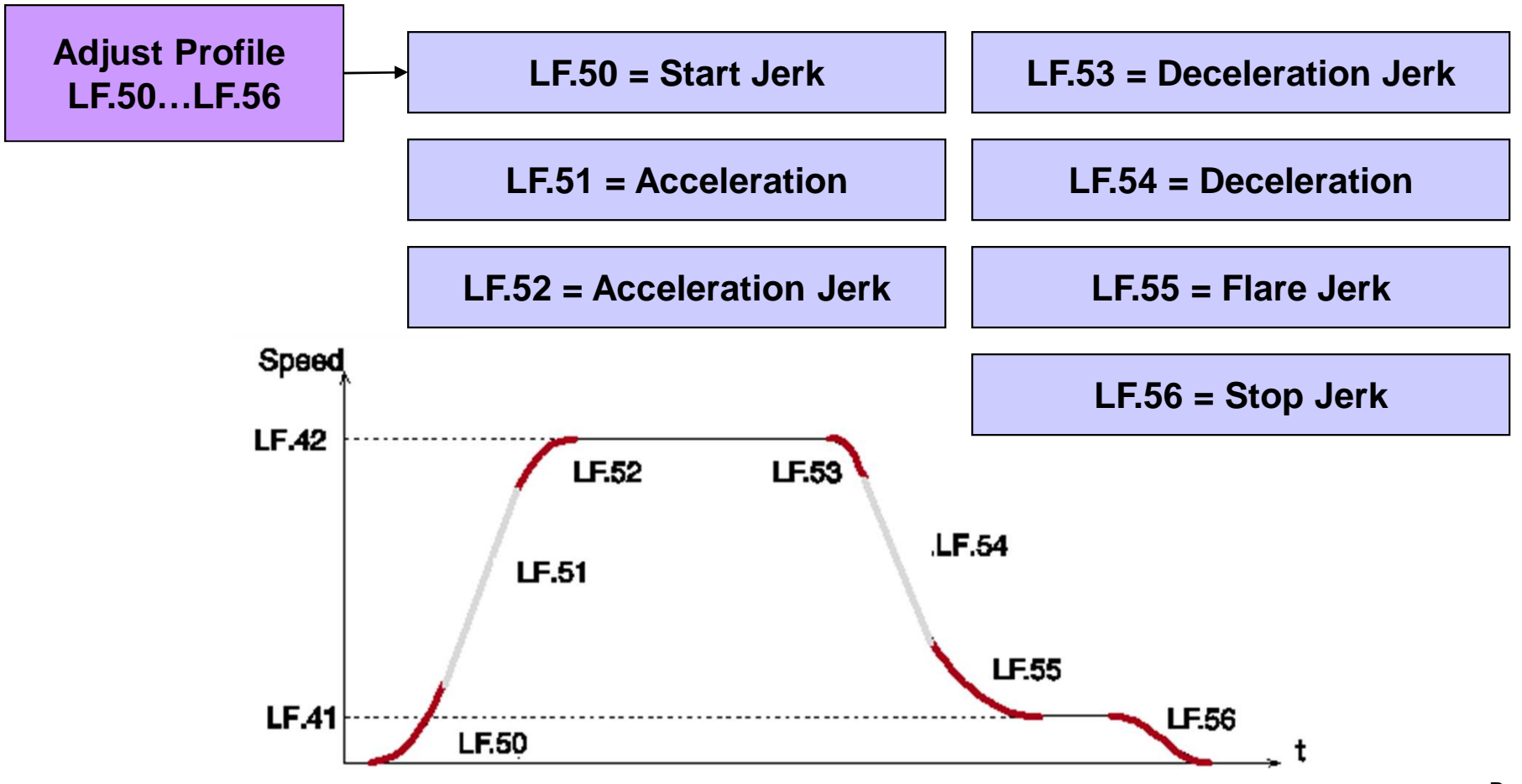

# **Speed & Profile Adjustment**

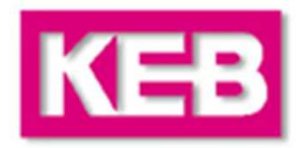

### **Profiles**

Different profiles can be adjusted according to the selected speed. Profile adjustment parameters will have an index corresponding to which profile is being adjusted:

#### <u>xx.LF.5x</u>

0 = High or Intermediate Speeds

1 = Inspection, Leveling or High Leveling

2 = Emergency Speed Profile (if used, LF.61)

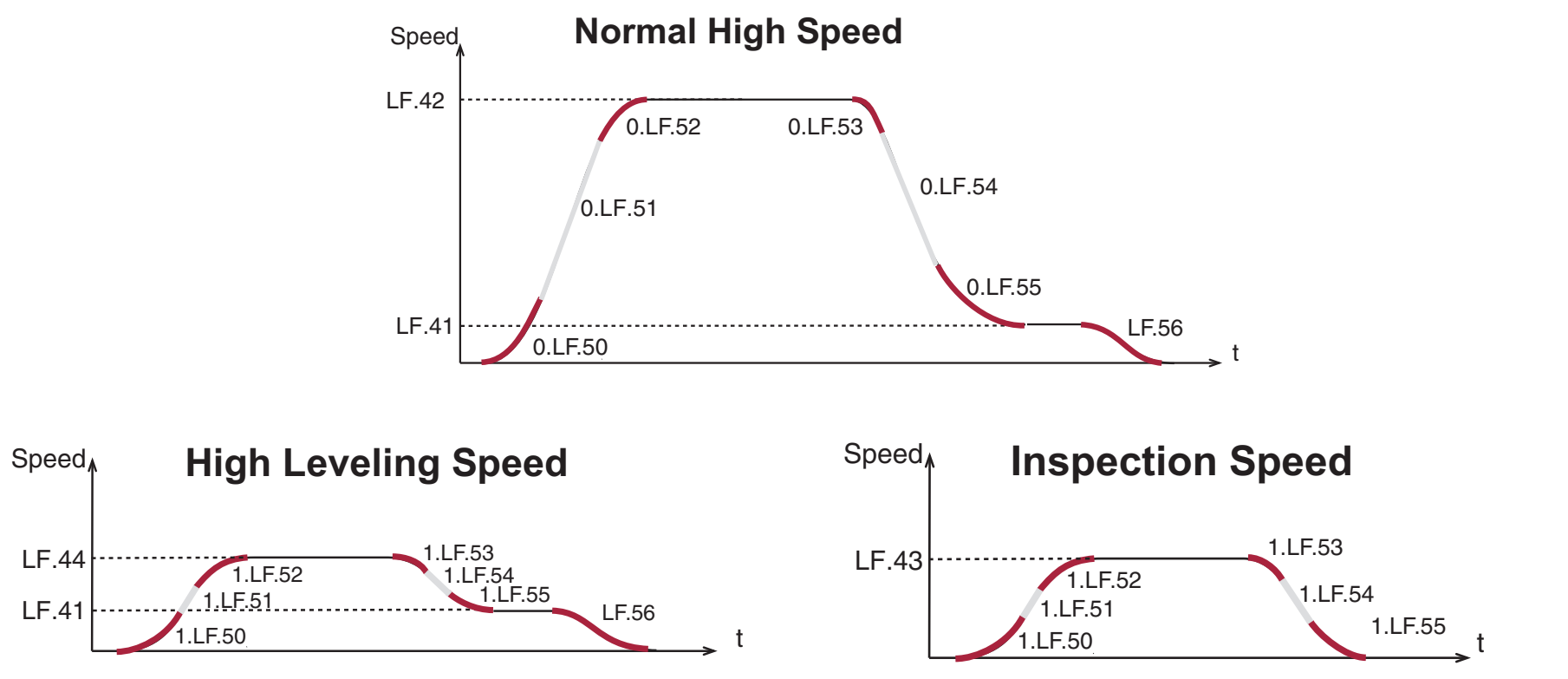

# **Speed Control – Inertia Learn**

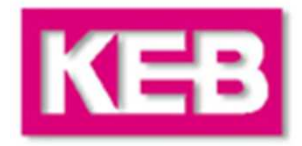

### Feed Forward Torque Control

By learning the system inertia, the feed forward torque control is pre-adjusted and activated.

The feed forward torque control uses the learned system inertia in the motor model to make a precorrection before the encoder feedback, providing a <u>more dynamic response with little or no</u> <u>further adjustment to the speed control gains</u> !

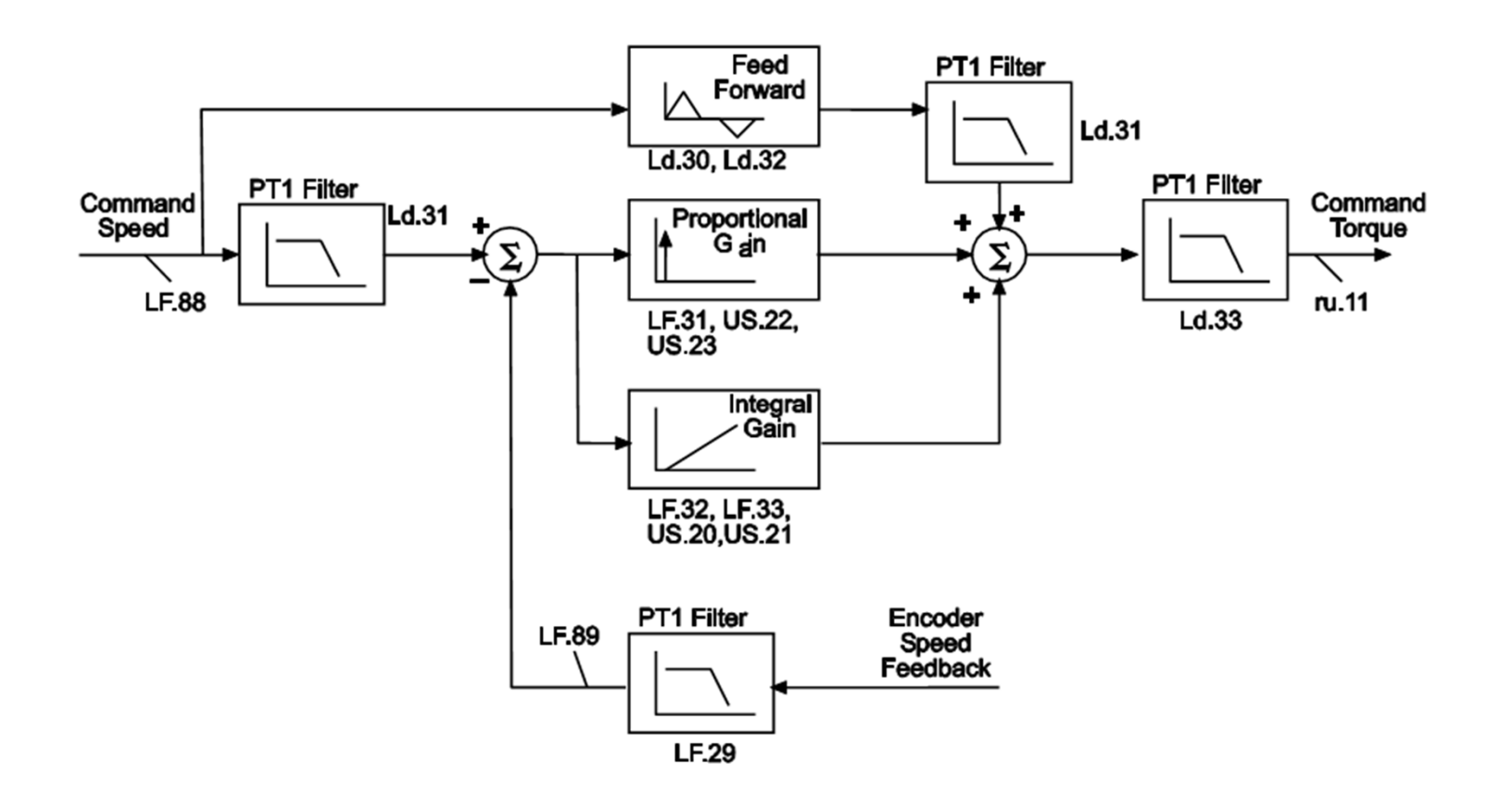

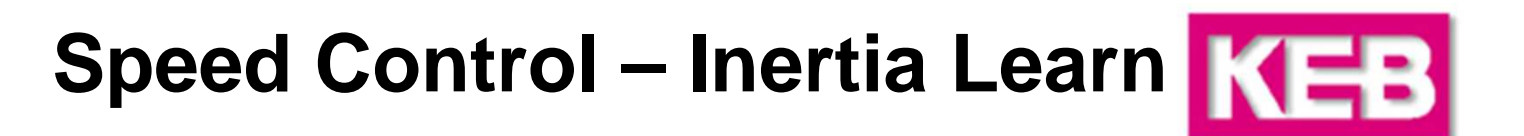

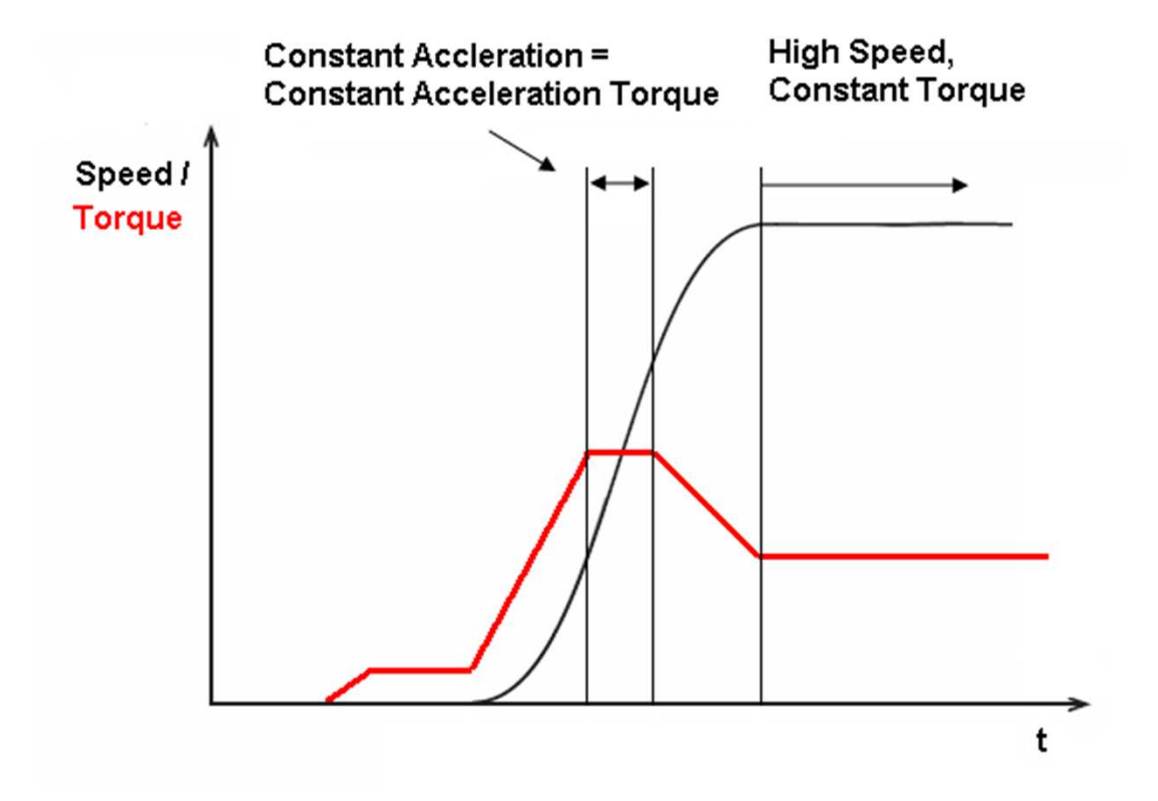

Ld.24 = Constant Acceleration Torque - High Speed Constant Torque

# Speed Control – Inertia Learn KEB

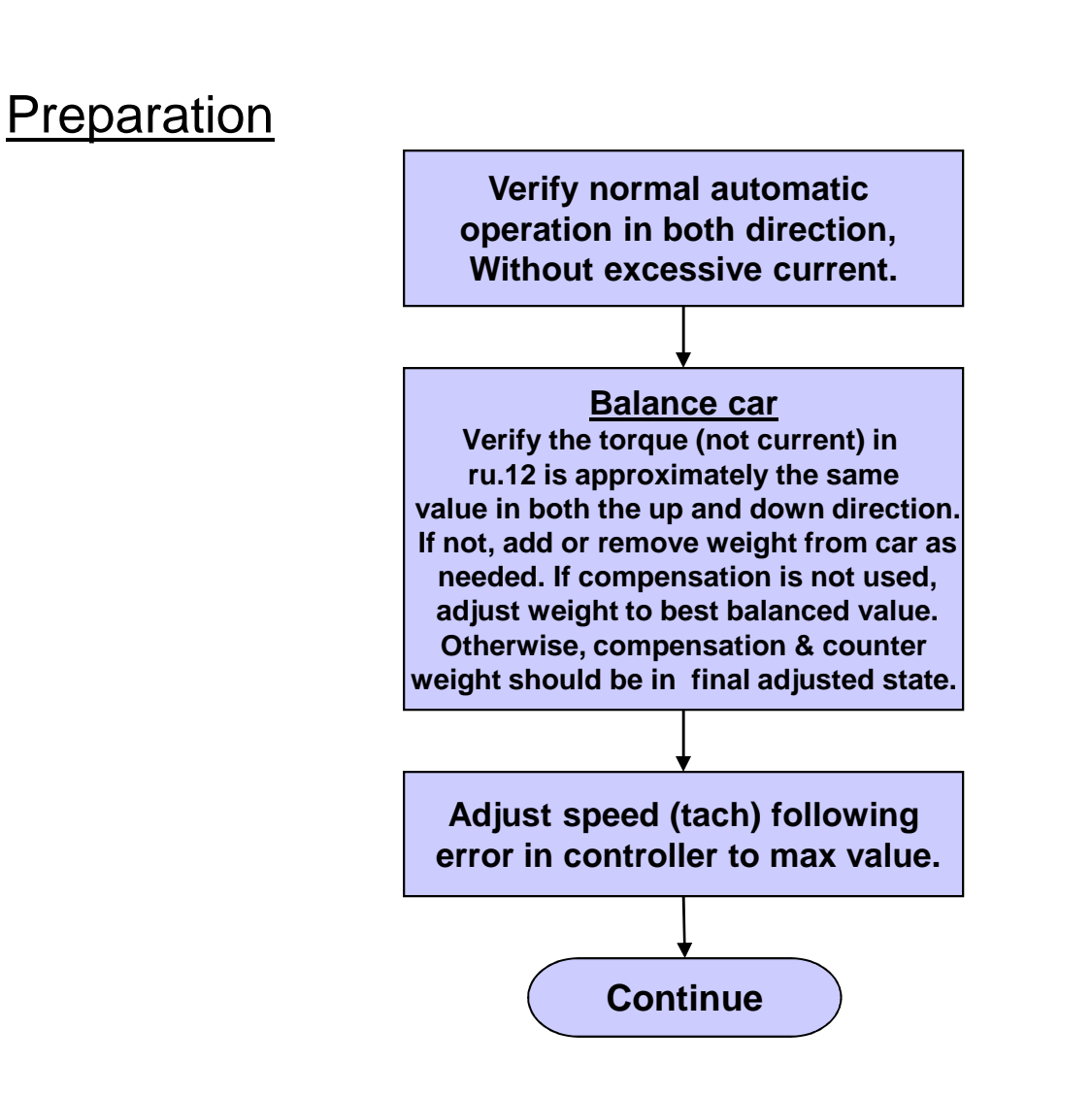

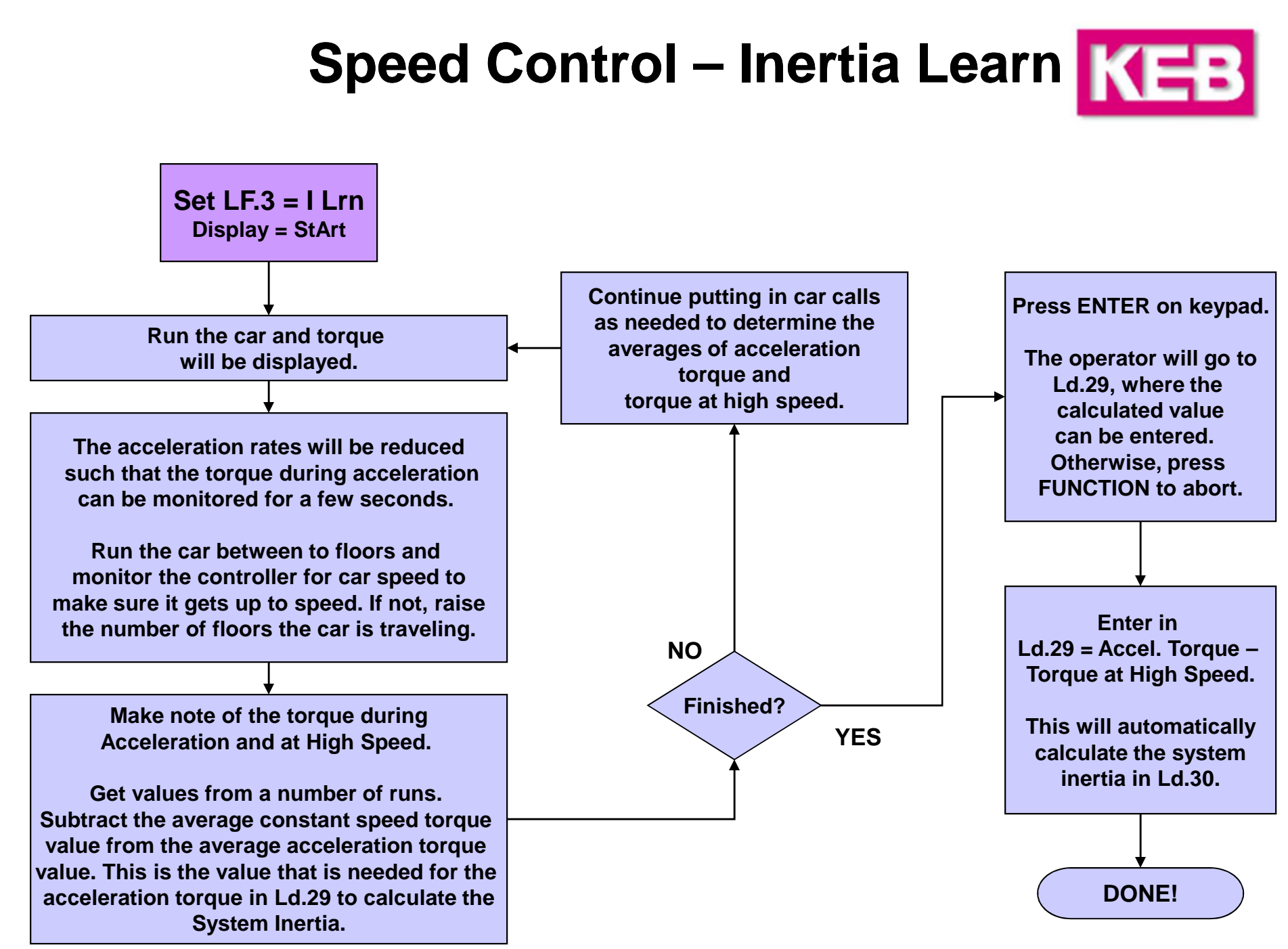

# Speed Control – Inertia Learn KEB

#### Feed Forward Torque Control

After learning the inertia, the drive now supports Feed Forward Torque Control.

By entering the Acceleration Torque in Ld.29, the Feed Forward Torque Control parameters Ld.30 – 32 will be pre-adjusted.

With the system inertia activated, the integral speed gains A/d.LF.32 and A/d.LF.33 may be reduced by a factor of 5-10 if there is any roughness at initial take-off or final approach. The proportional speed gain may also be reduced, if needed.

If any additional roughness is introduced by learning the system inertia, Ld.31 is a low pass filter used to smooth the command speed. Increasing this value will reduce the response to any inflection points the generated speed profiles (analog, serial). Setting this value too high may cause issues due to the delayed response.

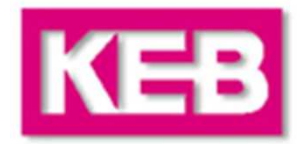

The speed gains are split into two values, one for acceleration and constant run, and one for deceleration. This is denoted by either 'A' or 'd' before the parameter.

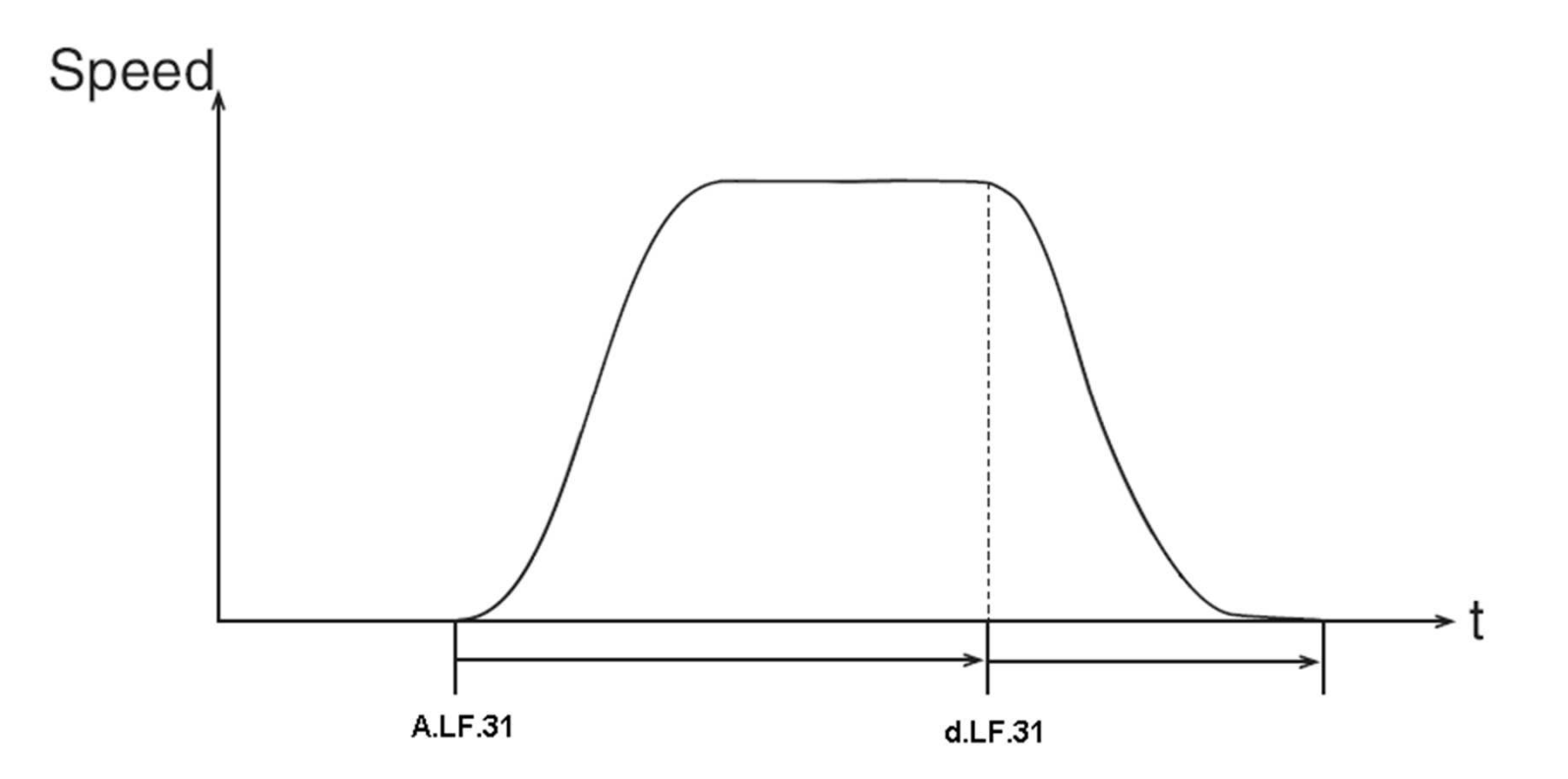

<u>Note:</u> If the system inertia process was completed, little or no further adjustment of the speed control gains in A/d.LF.31-33 may be needed.

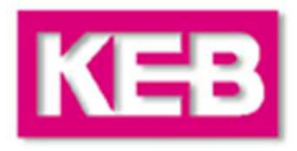

### **Proportional Gain**

| A.LF.31 | The proportional gain maintains general control and stability over the entire speed range. The proportional gain is split into three values one for acceleration and constant speed (A   E 31), one for deceleration (d   E 31) and one for protorgue (P   E 31) |
|---------|----------------------------------------------------------------------------------------------------|
| d.LF.31 | Lower values, less than 1000, may result in loose control and overshoot of the command                                                                                                    |
| P.LF.31 | speed as high speed is reached. Higher values can cause high frequency oscillation or a buzzing sound in the motor. If tighter control is necessary during the start or stop that gain can be raised accordingly in A.LF.31 or d.LF.31.                          |

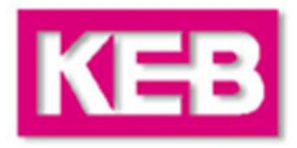

### **Proportional Gain - common problems and their solutions**

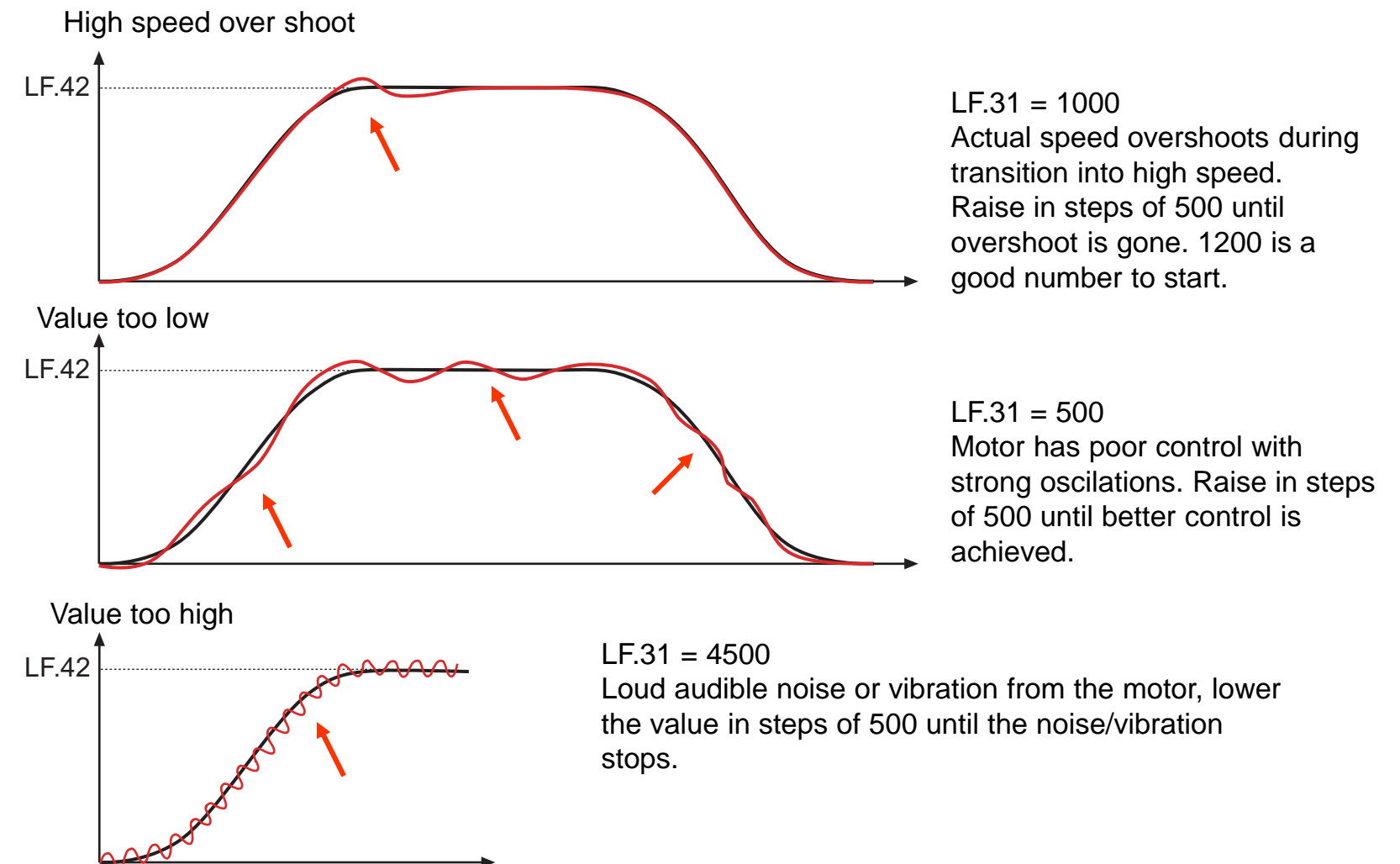

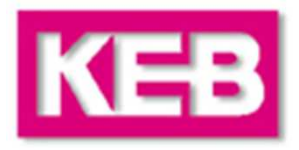

#### **Integral Gain**

The integral gain is responsible for correcting long term average error in speed as well as providing increase control and rigidity at lower speeds for starting and stopping. The integral gain is split into three values one for acceleration and constant speed (A.LF.32), one for deceleration (d.LF.32) and one for pretorque (P.LF.32).

A.LF.32 d.LF.32 P.LF.32 KI Speed gain

A.LF.33

**d.LF.33** KI Offset Speed gain LF.32 provides an overall gain value for all speeds of operation. If this value is becomes too high, greater than 600, it can result in torque pulsations during acceleration and deceleration. If the value becomes too low, less than 250, the tracking of the command speed will suffer and the system may not reach contract speed.

LF.33 provides an offset to the gain value at low speeds. Again this parameter provides two adjustments; one for acceleration and one for deceleration. During starting and stopping it is necessary to have a higher gain values to overcome friction as well as maintain good control. The total integral gain value is the sum of LF.32 and LF.33 at low speeds.

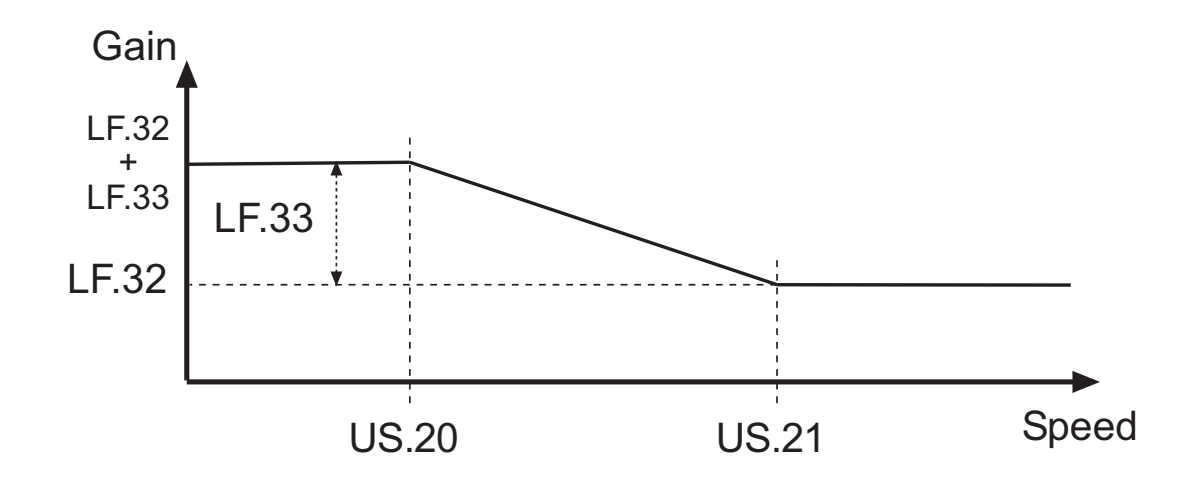

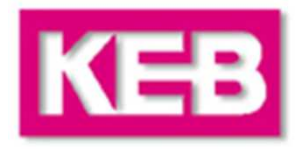

### Integral Gain - common problems and their solutions

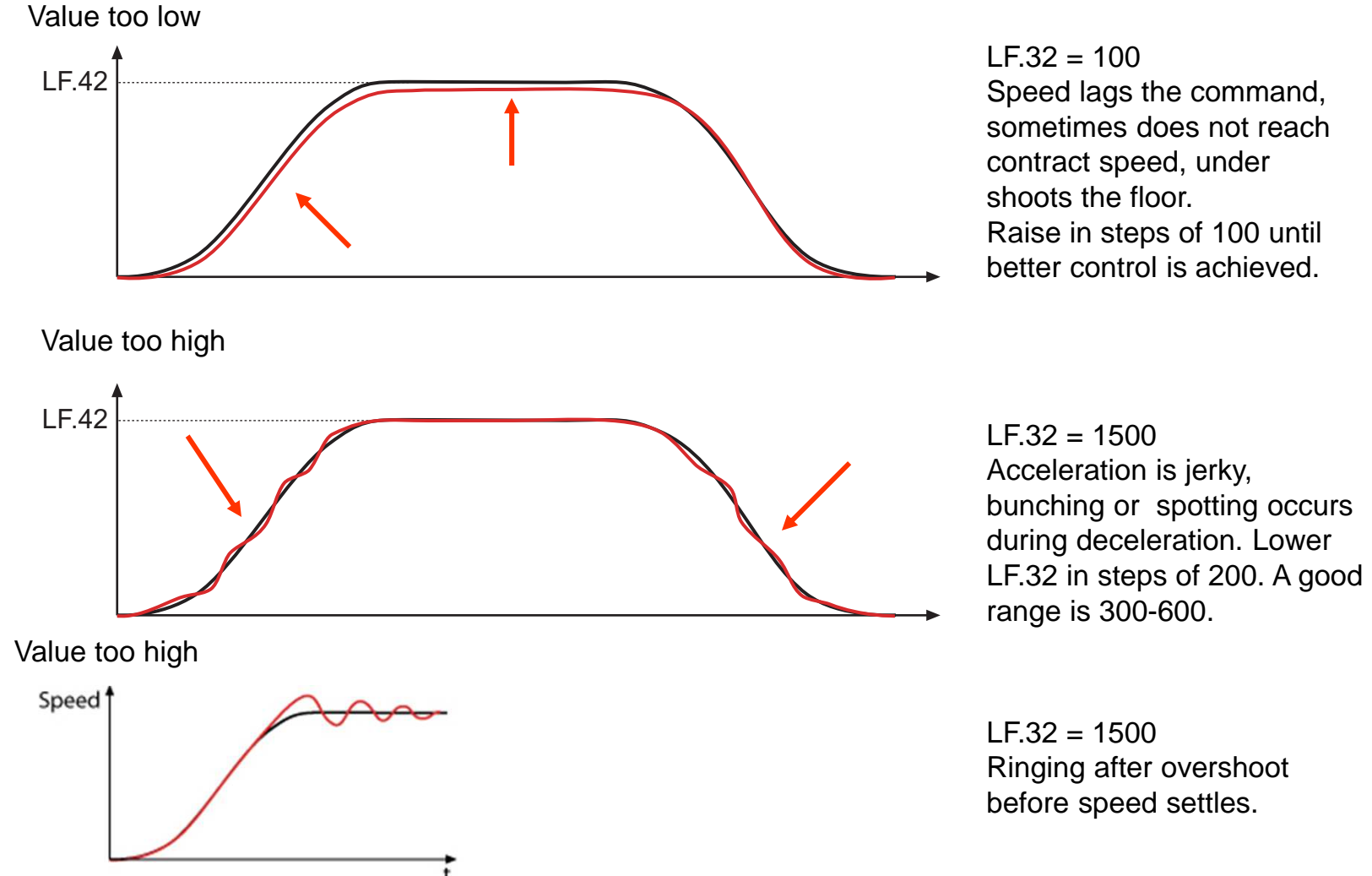

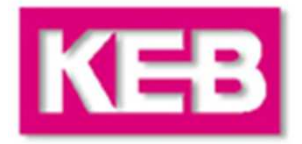

### Integral Gain Offset - common problems during starting and their solutions

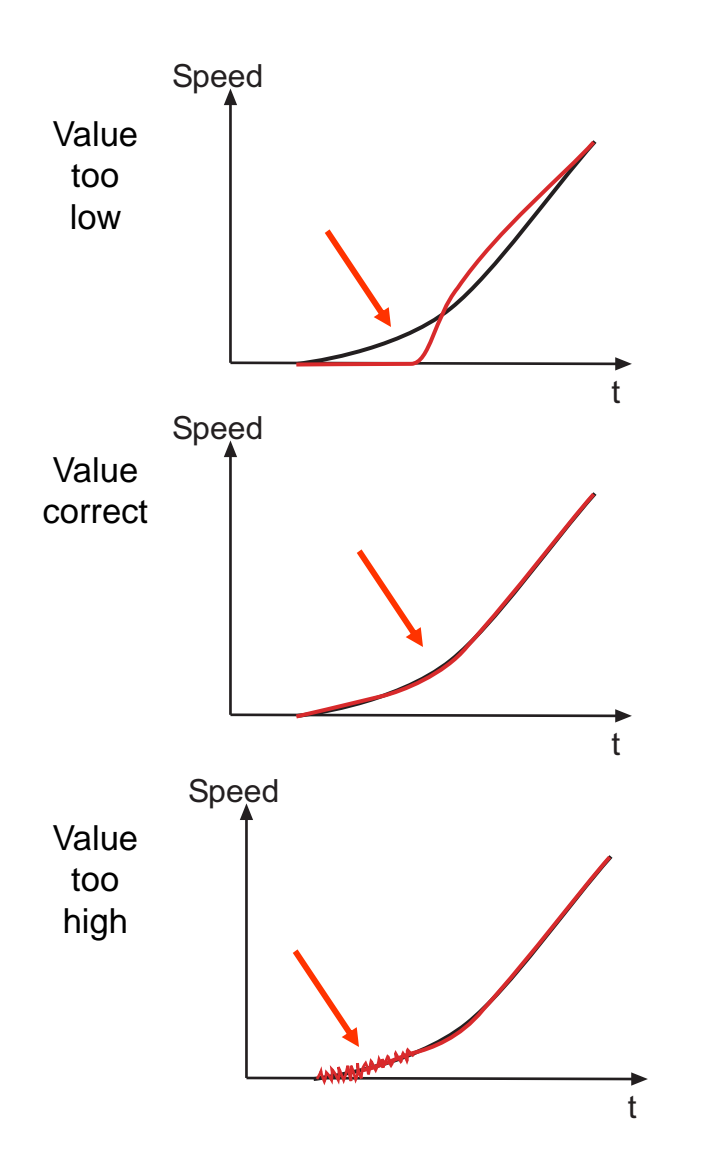

LF.33 = 1000 Speed lags the command, on take off, this is typical with worm gear machines when trying to break free. Raise in steps of 500.

LF.33 = 3000

Higher KI Offset value aids the torque build during starting. Helps to over come break away torque of machine. Actual speed tracks the command.

LF.33 = 6000 High KI Offset value causing vibration or audible noise in the motor at take off. Lower in steps of 500.

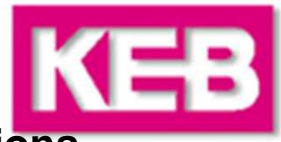

### Integral Gain Offset - common problems during stopping and their solutions

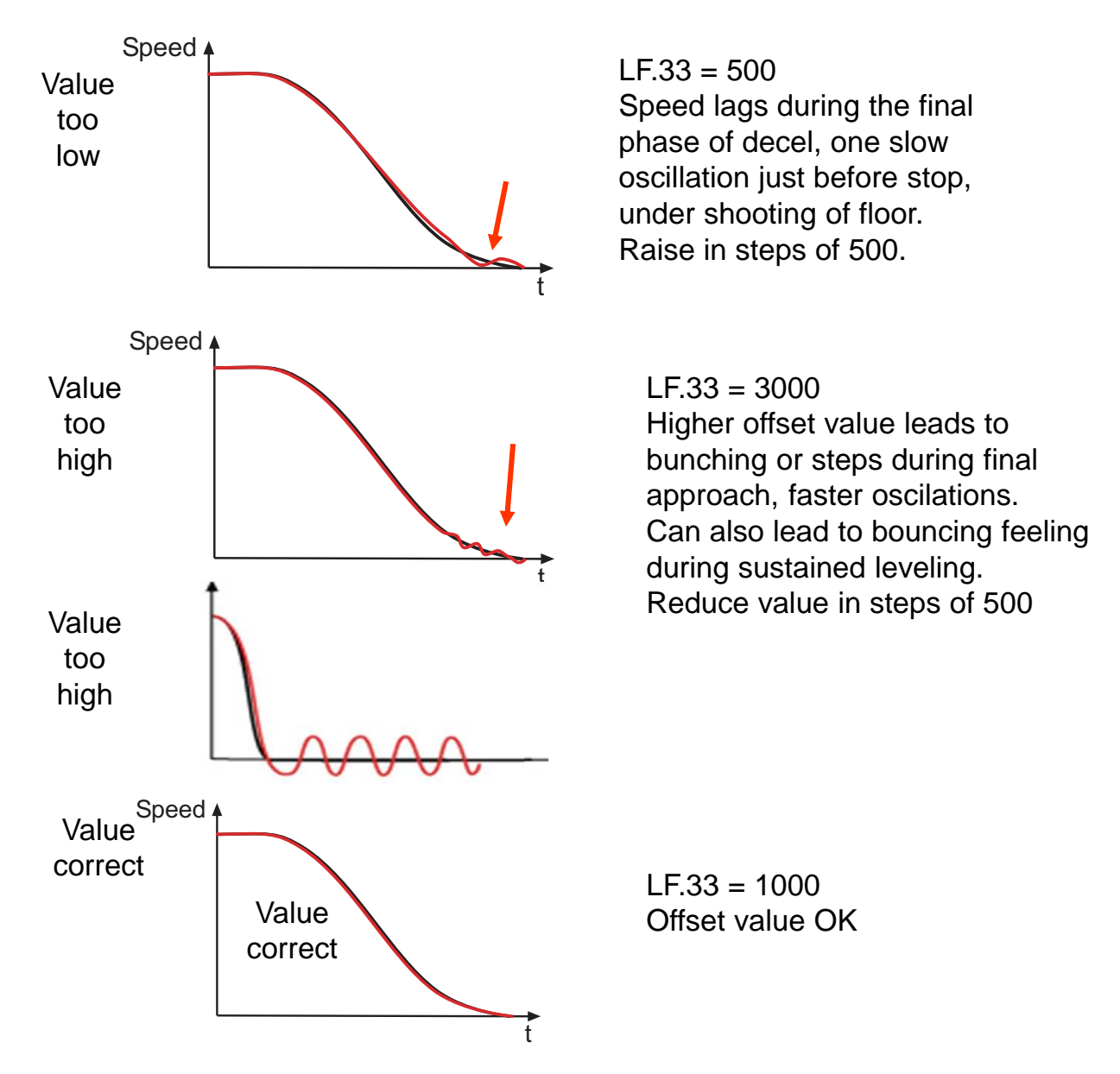

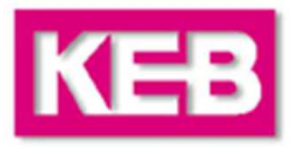

### **Filters**

There are filters which allow the adjuster to filter out disturbances on the speed and torque command signals.

LF.29 Encoder Sample Time Sets the sample rate of the encoder signal. With the default setting the actual speed is calculated every 4 mSec. Lower values provide faster response but lower resolution, higher values provide slower response and higher resolution.

Generally a value of 4mSec works well, however it can be that in some cases audible noise from the motor can occur. This arises from disturbance on the encoder signals and or the design of the motor stator. To reduce this audible noise it is often useful to raise the sample rate up to 8 or 16 mSec to filter off the disturbance from the encoder.

Ld.33 Torque Command PT1 Filter This filter is a low pass filter on the torque command just before it is feed into the current control loop. It is used to reduce high frequency oscillation or audible noise which is sometimes caused by either the KP speed gain being set to a high value, or the encoder sample time (LF.29) being set to a lower value. Additionally this can be used to minimize audible noise coming from the motor.

Try different setting in the range of 2mSec – 16mSec. 32mSec or higher may lead to lag in the control response or dampening of control.

### **Synthetic Pre-Torque**

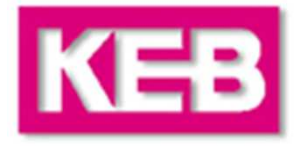

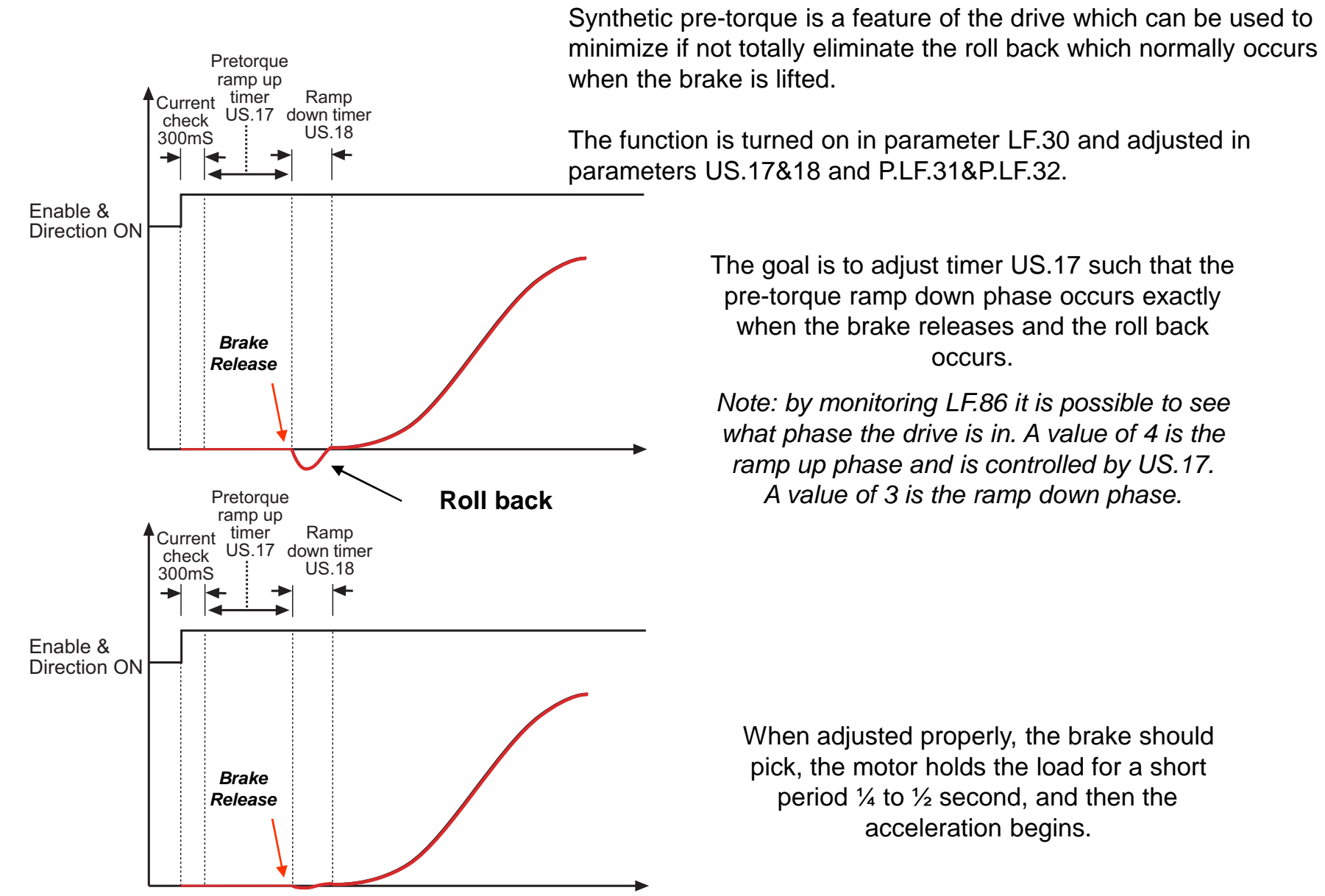

### **Synthetic Pre-Torque**

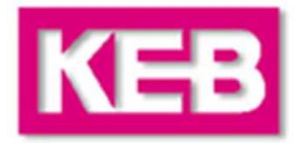

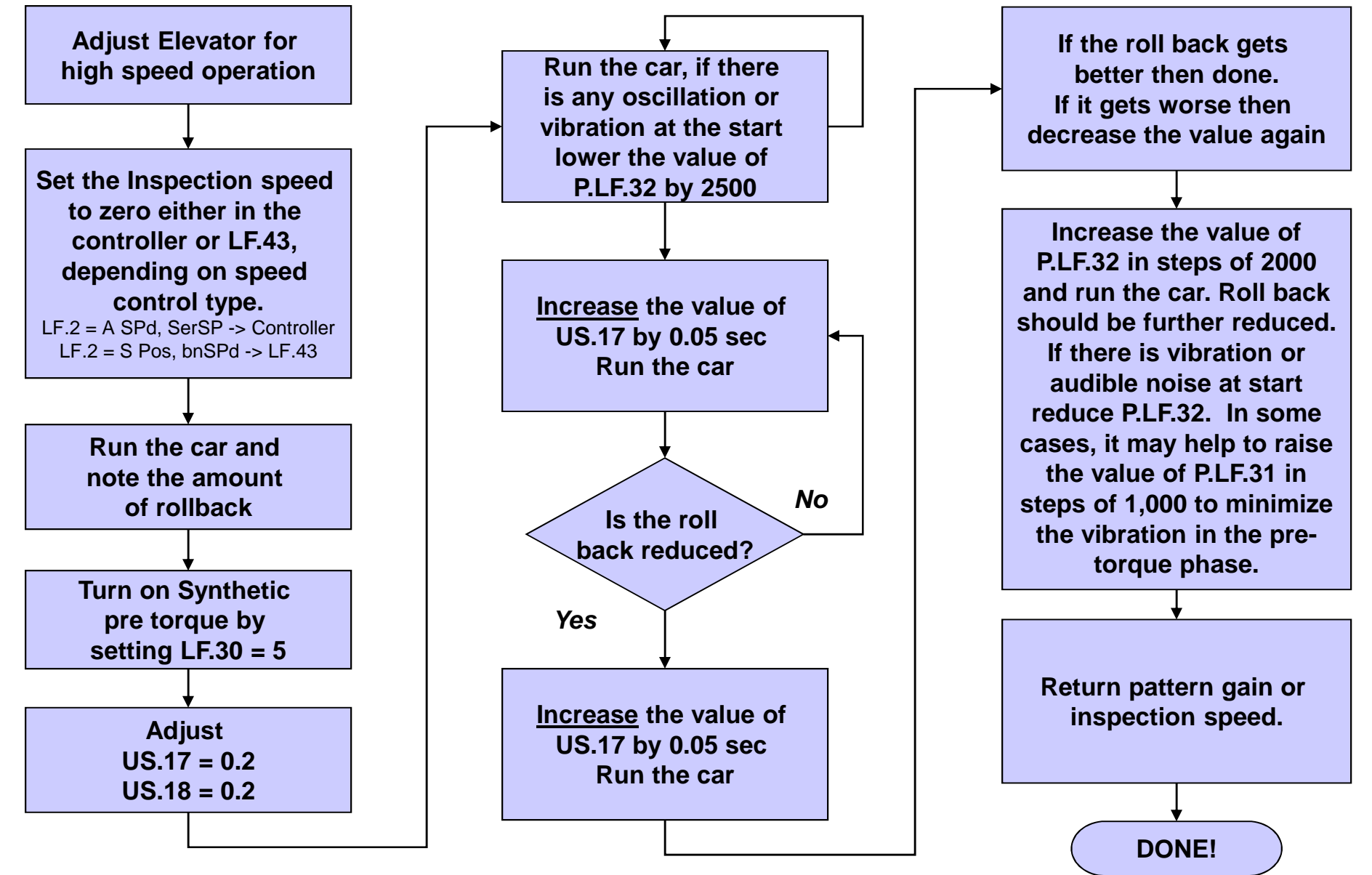

### **Overspeed Test**

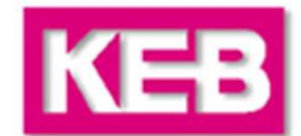

The Overspeed Test function allows the drive to run at a higher speed higher than contract speed for one run in order to complete an governor test, then return to normal operation after completion of the run cycle.

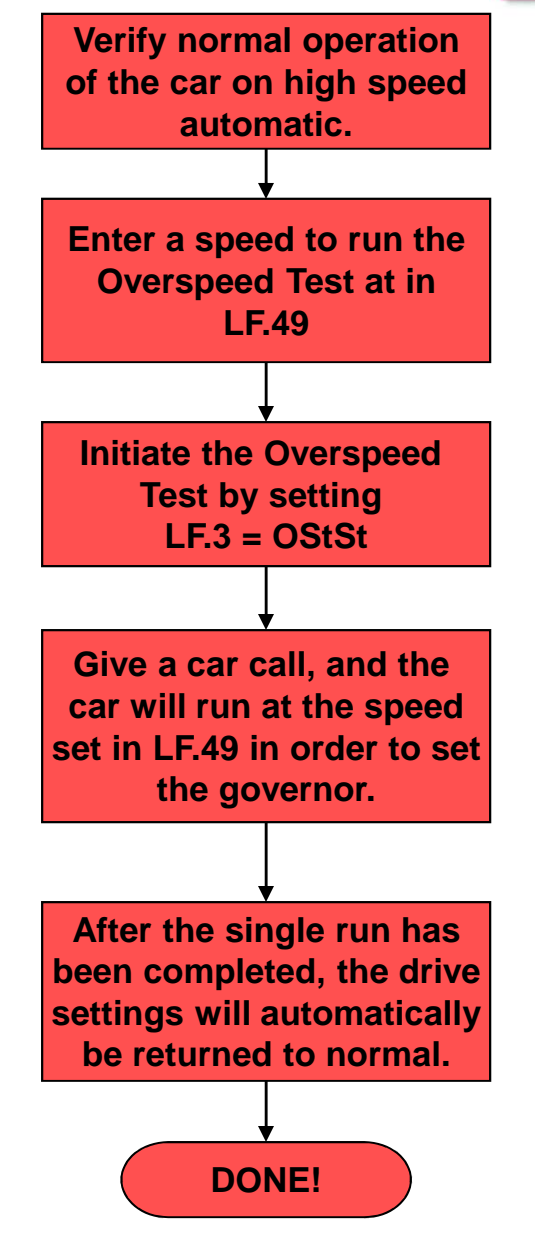

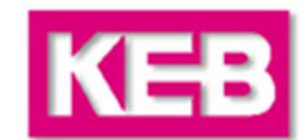

### **LF.98** Fault History

Displays the last 8 drive faults which occurred. The fault list can be viewed by changing the number to the left of the LF on the display. This number is the parameter offset number. Zero is the newest fault and 7 is the oldest. See the adjustment steps on the right to view the fault messages. A list of common faults, their causes, and trouble shooting tips is located on the following pages.

Error messages are always represented by an "E" and the corresponding error on the display of the drive. The inverter fault displays are listed and described on the following pages. All faults, except E.ENCC, are automatically reset up to an adjustable number of times. See parameter LF.5.

#### **Clearing the fault history**

The fault history can be cleared with the following steps: Set the display to 0.LF.98 Press Func. Press the up arrow and the display will change to a number.

Press up or down to scroll to the value 10.

Press enter and the history will be cleared. The message noP will be loaded into all 8 fault histories.

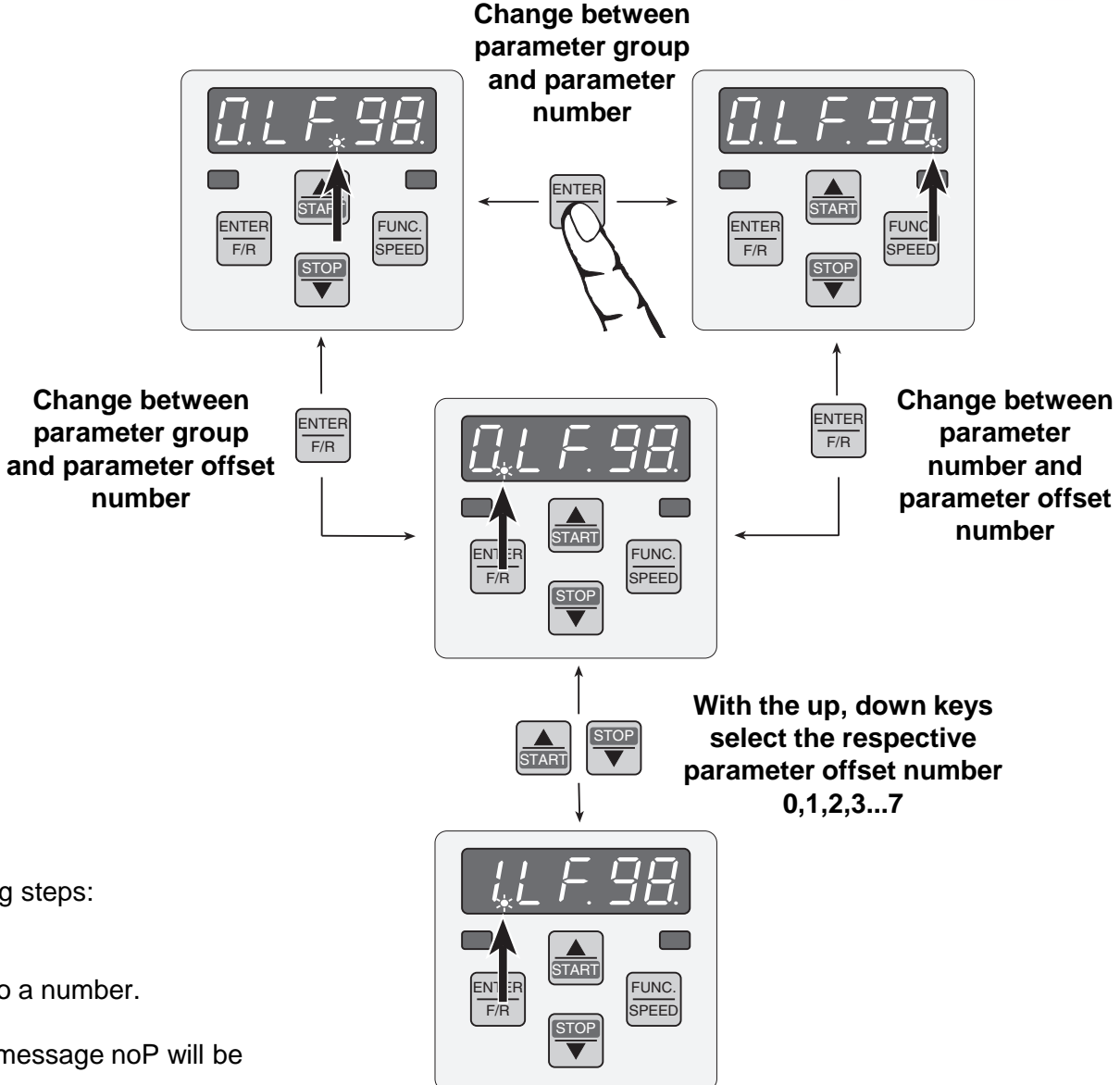

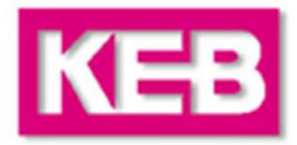

| Problem                                           | Cause                                             | Solution                                                                                                    |
|---------------------------------------------------|---------------------------------------------------|----------------------------------------------------------------------------------------------------|
| Machine does not rotate or only turns slightly    |                                                   |                                                                                                    |
| -Machine stalls and draws high current.           | - Motor data incorrect.                           | - Verify correct motor data in LF.10 - LF.19. Verify correct correlation between rated speed, rated frequency and number of motor poles for PM machines: $LF.11 = 120 \text{ x } LF.13 / \text{ \# poles}$                                                                      |
|                                                   | - Encoder rotation incorrect.                     | - Verify encoder mounting. Note value of LF.77, then relearn the encoder position for PM machines. If the re-learned value is different from the previous value by more than 2,000 then slippage may have occurred on the encoder. For IM machines, check A/B phasing in LF.28, |
| - No response from inverter.                      | - Inverter in 'configuration' or 'Stop' mode.     | - Set LF.3 = run.                                                                                                    |
|                                                   | - Input signals incorrect.                        | - Verify input terminal state in LF.82 for digital speed selection or analog input in ru.27 for analog speed and inverter state in LF.99 while running inspection.                                                                                                    |
| Sheave rotates very fast<br>and causes E.0S error | - Motor data incorrect.                           | - Verify correct motor data in LF.10 - LF.19. Verify correct correlation between rated speed, rated frequency and number of motor poles for PM machines: $LF.11 = 120 \text{ x } LF.13 / \text{ \# poles}.$                                                                     |
|                                                   | - Encoder position not correct.                   | - Verify encoder mounting. Note value of LF.77, then relearn the encoder position for PM machines. If the re-learned value is different from the previous value by more than 2,000 slippage may have occurred on the encoder.                                                   |
|                                                   | - Encoder sample time too high.                   | - Set $LF.29 = 4 \text{ ms or 8ms.}$                                                                                                    |
|                                                   | - Speed gains too high on<br>unroped machine (PM) | - For an unroped machine, lower speed gains to about $LF.31 = 300$ , $LF.32 = 50$ , $LF.33 = 0$ . Raise again when machine is loaded.                                                                                                    |

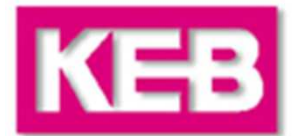

| Problem                                                   | Cause                                                                               | Solution                                                                                                    |
|-----------------------------------------------------------|-------------------------------------------------------------------------------------|----------------------------------------------------------------------------------------------------|
| Unable to learn encoder<br>position with movement<br>(PM) |                                                                                     |                                                                                                    |
| - E.EnC1 errors.                                          | - Motor data incorrect.                                                             | - Verify correct motor data in LF.11 - LF.19. Verify correct correlation between rated speed, rated frequency and number of motor poles for PM machines:<br>LF.11 = 120 x LF.13 / # poles.                                                                                                    |
|                                                           | - Incorrect encoder rotation.                                                       | - Swap A and B encoder channels. Change LF.28 from a value of 0 to 1 or from 1 to 0 and relearn encoder position. Verify process has completed before dropping inspection switch. LF.99 will display 'done', 'Cddr' or 127 when complete.                                                                                                    |
|                                                           | - Friction. Sheave unable to move freely.                                           | - Verify brake is opening. If machine is unroped, the sheave should be movable by hand. If machine is roped, move balanced car to a different position in hoistway.                                                                                                    |
|                                                           | - Encoder sample time too high.                                                     | - Set LF.29 = 4 ms or 8ms.                                                                                                    |
|                                                           | - Motor phasing incorrect.                                                          | - Verify output connections: U-U, V-V, W-W. For PM machines, phases cannot be swapped to invert motor rotation. If unable to learn position with LF.28=0,1,2,3 swap V-W phases and try again for all values of LF.28.                                                                                                    |
| -E.EnCC errors.                                           | - Determine fault displayed in 2.LF.26 before clearing error and correct as needed. | <ul> <li>2.LF.26 = PoSde (Position deviation). Verify encoder mounting, uncoil extra lenghts of encoder cable and separate from noise sources, install ferrite rings.</li> <li>2.LF.26 = bdCb (Bad Cable). Verify encoder connections, uncoil extra lenghts of encoder cable and separate from noise sources, install ferrite rings.</li> <li>Verify correct encoder card in 0.LF.26 and encoder type in 1.LF.26.</li> <li>Check for bent or missing encoder pins.</li> </ul> |
| Elevator fails to reach                                   | - Torque limit reached.                                                             | - Increase torque limit in 0.LF.36.                                                                                                    |
|                                                           | - Voltage limit reached.                                                            | - Monitor the modulation grade in ru.42. If the value reaches 100% or higher, then the voltage limit is being reached and more output voltage is required than what is being input. Verify input voltage is correct and not sagging. For induction motors try decreasing the field weakening speed to Page 4                                                                                                    |

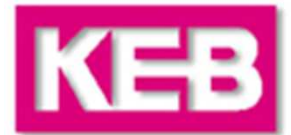

| Problem                                | Cause                                        | Solution                                                                                                    |
|----------------------------------------|----------------------------------------------|----------------------------------------------------------------------------------------------------|
| Audible Motor Noise                    |                                              | For induction motors, try running open loop (LF. $30 = 0$ ). If the issue continues, it is not the speed control or encoder.                                                                                                    |
| -Noise caused from physical vibration. | - Speed gains LF.31 – LF.33<br>are too high. | - After machine has been roped, start with low gain values and increase as needed. For example, $LF.31 = 1,000$ , $LF.32 = 200$ , $LF.33 = 500$ .                                                                                                    |
|                                        | - Encoder sample time to high.               | - Lower LF.29 encoder sample time to 4ms or 8ms.                                                                                                    |
|                                        | - Incorrect motor data.                      | - Verify LF.11 – LF.19. Use LF.3 = S_Learn function to learn the resistance, inductance, and back EMF if unknown.                                                                                                    |
| -Noise due to electrical noise.        | - Encoder sample rate too low.               | - Raise LF.29 to 4ms or 8ms. If noise continues, try 16ms.                                                                                                    |
|                                        | - Encoder multiplier too low.                | - Set LF.76 = 8 for PM machines.                                                                                                    |
|                                        | - Electric noise coupled on encoder cable.   | -To prevent or eliminate motor noise make sure the encoder cables are run through<br>their own conduit away from the motor or line power wires. Keep the encoder cable<br>as short as possible. Do not leave extra lengths of wire coiled up inside the control<br>panel. Make sure the controller is well grounded especially at the disconnect. If<br>necessary run an additional bond wire to the building ground. |
|                                        | - Incorrect motor data.                      | -Verify LF.11 – LF.19. Use LF.3 = S_Learn function to learn the resistance, inductance, and back EMF if unknown.                                                                                                    |
| - Squealing noise.                     | - Incorrect motor data.                      | - Verify LF.10-LF.19. Relearn motor data with $LF.3 = S_Lrn$ .                                                                                                    |
| Overshoot on deceleration              | - Torque limit being reached.                | - Increase 0.LF.36. Anytime the LF.17 rated torque is re-entered, the maximum torque is automatically calculated to 150% x LF.17.                                                                                                    |
|                                        | - Decel profiles set too long.               | - Adjust decel and jerk levels higher to determine if overshoot caused by signal timing.                                                                                                    |

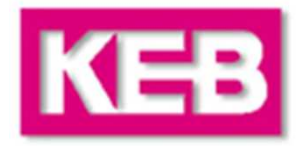

| Problem                                           | Cause                                                                                                    | Solution                                                                                                    |
|---------------------------------------------------|----------------------------------------------------------------------------------------------------|----------------------------------------------------------------------------------------------------|
| Drive not giving DRO<br>Signal                    | <ul> <li>Input signals incorrect.</li> <li>Motor phase current check not passed.</li> <li>If it is a hardware issue it is possible to test the outputs in the procedures on the right.</li> </ul> | <ul> <li>Verify enable and direction signals are being received in LF.82.</li> <li>If motor phase current check does not pass E.br will be triggered.</li> <li><u>Check #1:</u><br/>Put car in inspection mode. Prevent brake from releasing ( i.e. reduce pick voltage).<br/>Set drive for configuration mode, LF.3 = conf. In this mode the drive gives a fake DRO signal when ever the drive is enabled, regardless of whether motor current is flowing.</li> <li>Try to run on inspection. If the controller acknowledges the DRO then the hardware is working. This means the loss of DRO under normal operation may be timing related or possible a problem developing the rated motor current for motor magnetization on induction motors.</li> <li><u>Check #2:</u><br/>Put the car in inspection mode. On the X2A terminal strip swap the wire connected to terminal 24 and 27. Then swap the wires connected to 26 and 29. You are swapping the relays being used. Then change the settings for do.82 and do.83 and adjust do.42 as needed to invert any output.</li> <li>Try to run the car on inspection. If everything works put the car back on automatic and monitor the controller for dro faults.</li> <li>If this solves the problem, the drive can be left in this configuration. Just be sure to note the changes on the prints.</li> </ul> |
| Cannot overspeed the<br>machine to test governor. | - Inverter overspeed level reached.                                                                                                    | - The inverter overspeed level is automatically calculated as 110% of the contract speed in LF.20. The level cannot be changed, although the gear ratio in LF.22 can be raised to cause the machine to turn faster. A value of 1.5 times the existing value will cause the machine to turn 1.5 times faster without trigger the inverter overspeed fault. Return LF.22 to nominal value when overspeed test has been completed.                                                                                                    |

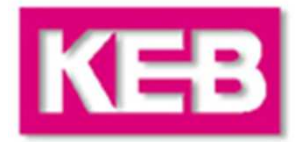

| Problem                                                                                               | Cause                           | Solution                                                                                                    |
|----------------------------------------------------------------------------------------------------|---------------------------------|----------------------------------------------------------------------------------------------------|
| <b>Cannot drive full load.</b><br>Will not pick full load or car only<br>moves in down direction with | Torque limit being reached.     | -Raise the torque limit 0.LF.36. Typicall is $200 - 250\%$ of rated motor torque.                                                                                                    |
| full load or up direction with empty car.                                                             | Motor data incorrect.           | -The drive may also be reaching the torque limit if the motor data in $LF.11 - LF.19$ is incorrect or if the encoder position in                                                          |
|                                                                                                    | Encoder position incorrect (PM) | LF.77 is encoder.                                                                                                    |
|                                                                                                    | Speed gains too low.            | -After the machine has been roped, the speed gains will need to be raised to control the motor. Typical starting values are $A/d.LF.31 = 3000$ , $A/d.LF.32 = 250$ , $A/d.LF.33 = 1000$ . |
|                                                                                                    |                                 |                                                                                                    |
|                                                                                                    |                                 |                                                                                                    |
|                                                                                                    |                                 |                                                                                                    |
|                                                                                                    |                                 |                                                                                                    |
|                                                                                                    |                                 |                                                                                                    |

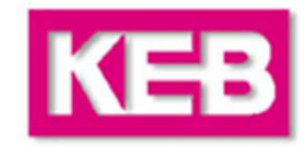

| Drive Fault                                                                                                    | Cause                                                                                                    | Solution                                                                                                    |
|----------------------------------------------------------------------------------------------------|----------------------------------------------------------------------------------------------------|----------------------------------------------------------------------------------------------------|
| E.ENCC<br>Error Encoder Card                                                                                                    | - This messaged indicates either the<br>encoder or the encoder card has<br>triggered an error and has requested a<br>drive fault from the CPU.                                                           | <ul> <li>For further diagnosis and corrective action, go to parameter</li> <li>2.LF.26 for the error code from the encoder card.</li> <li>This error does not auto-reset. It can be cleared by re-entering the existing value in 0.LF.26 after the problem has been corrected.</li> </ul>                                                                                                    |
| <b>E.ENC1</b><br>Error Encoder                                                                                                    | <ul> <li>One or more of the signals A+,A-,</li> <li>B+,B-, Z+,Z- are missing.</li> <li>One or more of the differential signals are latched, ie. both A+ and A- are positive at the same time.</li> </ul> | - Check all the encoder connections as well as the signal levels. All + and – signals should be opposite while the motor is standing still. The minimum voltage level for a valid "ON" state is 2.0V. The maximum voltage level for a valid "OFF" state is 0.5V. The signal levels should conform to the RS485 standard. Z or N channels are not needed; if not connected the Z+/Z- channels <u>MUST</u> be jumpered to 5V/0V. |
| E.OS<br>Error Over Speed                                                                                                    | <ul> <li>The measured speed was greater than<br/>110% of the contract speed.</li> <li>This can be an actual over speed event<br/>of the car</li> </ul>                                                   | <ul> <li>Verify the motor data in LF.8LF.19. A wrong frequency or speed value could cause the motor to spin too fast.</li> <li>Verify the machine data in LF.2025. The wrong sheave diameter or gear ratio can lead to excessive motor speed.</li> <li>Verify the ppr number if LF.27. A wrong value could also cause the motor to spin too fast.</li> </ul>                                                                   |
| E.br- At the start of each run, the drive tests<br>the motor current. If the current flowing<br>in one or more phases is too low the test<br>fails and E.br is triggered.<br>- PM Contactor damaged<br>- The timing of the closing of the PM<br>contactor to the enable and direction<br>signals is wrong.<br>- Loose connection between the drive<br>and motor or loose connection in the<br>drive. |                                                                                                    | <ul> <li>Inspect the motor contactor for damage.</li> <li>Check for loose connections at the motor and motor contactor.</li> <li>Try to <u>bypass</u> (not simply jumper) the motor contactor. If the problem clears then the issue is the contactor.</li> </ul>                                                                                                    |

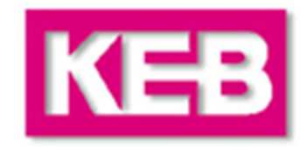

| Drive Fault                                | Cause                                                                                                    | Solution                                                                                                    |
|--------------------------------------------|----------------------------------------------------------------------------------------------------|----------------------------------------------------------------------------------------------------|
| E.buS<br>Error Serial Bus<br>Communication | Serial communication between the operator and the control card<br>has stopped for more than 100mSec.<br>Because the operator has some real time functionality during the<br>operation of the motor, it is necessary to monitor the serial<br>communication between the operator and the main CPU. If this<br>communication stops, the main CPU will trigger a drive fault<br>and thus shut down the drive. | <ul> <li>This will occur when ever the operator is unplugged from the drive. It can also happen during drive configuration or during a download of the drive parameters from a PC.</li> <li>Solution is to plug the operator back in or if it is already plugged in to force the operator to re-boot. This can be done by unplugging the operator and then plugging it back in again. If this does not clear the problem, try to reload the configuration US.4 = 1.</li> <li>Change US.29 to 2.00 seconds.</li> <li>For Diagnostic purposes it is possible to turn off the watch dog by setting US.29 = OFF. This should only be used during trouble shooting.</li> <li>If this does not work try to swap the operator with another car. If the E.buS error resets, then the original operator has been damaged.</li> <li>Inspect operator for bent or missing pins, then verify connection</li> </ul> |
|                                            |                                                                                                    | to inverter.                                                                                                    |

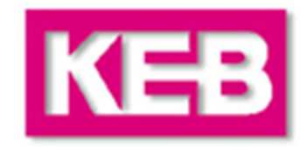

| Drive Fault                                     | Cause                                                                                                    | Solution                                                                                                    |
|-------------------------------------------------|----------------------------------------------------------------------------------------------------|----------------------------------------------------------------------------------------------------|
| E.OL<br>Error Over Load                         | The drive itself is overloaded. Greater<br>than 105% of the drive's rated current is<br>flowing for more than 30 seconds.                                                                                             | <ul> <li>Verify parameter settings, motor connections, and the motor itself.</li> <li>Look for mechanical problems which would create a high friction load on the machine.</li> </ul>                                                                                                    |
| E.OL2<br>Error Low Speed Over Load              | This is a time dependent overload when<br>the output frequency is below 3Hz.<br>Normally when the drive is properly<br>sized this should not be a problem.<br>However if it is, there might be a<br>mechanical cause. | <ul> <li>-Verify motor data, particularly LF.11 and LF.13 and encoder position for PM motors.</li> <li>- Make sure brake is opening.</li> <li>- Could be caused if encoder position incorrect.</li> </ul>                                                                                                    |
| <b>E.OH</b><br>Error Over Heat                  | Heatsink temp of the drive is too high.                                                                                                    | <ul> <li>Verify the heatsink temp in parameter ru.38. Under normal operation it should be below 65 C.</li> <li>Make sure there is adequate air flow through the drive heatsink.</li> <li>Check for clogged fans or inoperative fans (when heatsink temp is above 45C all fans should be running).</li> <li>Make sure fans are functioning properly. Run function test US.37 to ensure all cooling fans turn on.</li> <li><u>Note</u>: In 4 qtr of 2005 the changes were made to the cooling fans such that now the internal cooling fan as well as the heatsink fans remain idle while the heatsink temp is below 45C. This will reduce the amount of dirt and debris which gets pulled into the unit during standby operation.</li> </ul> |
| <b>E.OH2</b><br>Error Electronic Motor Overload | The average current flowing to the<br>motor exceeds the setting of parameter<br>LF.12. This parameter should be<br>adjusted to the rated FLA name plate<br>current of the motor.                                      | <ul> <li>Check the motor phase current in LF.93, if the average current is above the FLA of the motor then there could be an adjustment problem or a mechanical load problem.</li> <li>Verify all motor data and check parameters LF.8 - LF.19.</li> <li>Check to be sure the encoder is functioning. The motor rpm in LF.89 should be equal to LF.88.</li> <li>Check for mechanical loading problems.</li> </ul>                                                                                                    |

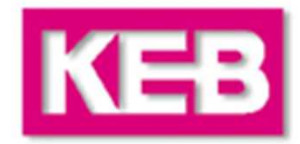

| Drive Fault                       | Cause                                                                                                    | Solution                                                                                                    |
|-----------------------------------|----------------------------------------------------------------------------------------------------|----------------------------------------------------------------------------------------------------|
| <b>E.OP</b><br>Error Over Voltage | <ul> <li>This error occurs whenever the DC bus voltage rises above 800V for 460V units and 400V for 230V units.</li> <li>If the fault is triggered while the unit is sitting idle the problem is voltage spikes on the main line.</li> </ul>                                                                                                    | <ul> <li>Verify the input voltage to the drive. Also look at LF.94 and LF.95 to read the actual and peak DC bus voltage. With 480VAC input the DC bus should be around 675DC and with 230VAC around 325VDC; about a factor of 1.4 time the AC input voltage. A higher ratio or factor may indicate sever harmonic distortion on the AC line.</li> <li>Install a 5% line reactor on the main line in front of the drive to filter out these spikes. Note: an isolation transformer <u>will not</u> reduce these spikes. They will pass through the transformer.</li> </ul> |
|                                   | <ul> <li>If the fault occurs while the unit is in<br/>operation, it is most likely a problem with the<br/>braking resistors.</li> </ul>                                                                                                    | <ul> <li>Check the connection of the braking resistors and the resistance of<br/>the resistor assembly. If the resistance is too high, the drive can not<br/>dissipate the overhauling energy and the voltage will rise up to the<br/>limit.</li> </ul>                                                                                                    |
| <b>E.OC</b><br>Error Over Current | This error occurs whenever there is a phase to<br>phase short or phase to ground short.<br>- Typically it can be triggered by an internal<br>short in the motor, i.e. punch through of the<br>winding insulation either phase to phase or<br>phase to ground.<br>-Another cause for E.OC is an electrical noise<br>problem normally associated with bad                                                                                                 | <ul> <li>Check the motor winding with a megger. Look for damaged wires connecting the motor to the controller.</li> <li>Check all ground connections between drive, motor, controller and the main supply. Make sure there is a solid ground connection going</li> </ul>                                                                                                    |
|                                   | <ul> <li>problem normally associated with bad<br/>grounding of the drive and controller.</li> <li>Damaged or burned contacts on the motor<br/>contactor can also cause this error to occur.</li> <li>There could be a short in the braking resistor<br/>assembly.</li> <li>If E.OC occurs every time the drive is run, and<br/>the error occurs even when the motor leads are<br/>disconnected, the problem is a blown power<br/>transistor.</li> </ul> | <ul> <li>the main supply. Make sure there is a solid ground connection going all the way back to the main distribution/fuse panel in the building.</li> <li>Inspect the motor contactor for damage, replace as needed.</li> <li>Check for shorts to ground or a total resistance value below the acceptable limit.</li> <li>Power transistor is defective. Replace the drive.</li> </ul>                                                                                                    |

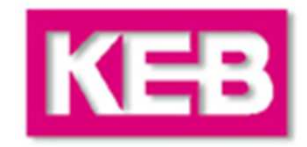

| Drive Fault                        | Cause                                                                                                    | Solution                                                                                                    |
|------------------------------------|----------------------------------------------------------------------------------------------------|----------------------------------------------------------------------------------------------------|
| <b>E.UP</b><br>Error Under Voltage | - The DC bus voltage is too low or there<br>is more than a 2% imbalance phase to<br>phase on the main line.                                                                                                    | <ul> <li>Verify the input voltage.</li> <li>Check for main line blown fuses. The phase to phase voltages should be with in 2% of each other. Greater than 2% will result in damage to the drive.</li> </ul> |
| bbL                                | This is not an error. It is a status in<br>which the power transistors are blocked.<br>This status precedes all faults and can<br>also be triggered if the enable signal is<br>dropped while the motor is running. It<br>is a normal system function. | None                                                                                                    |

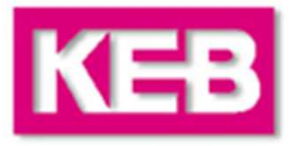

# AC Line Regen for Elevators Training Manual

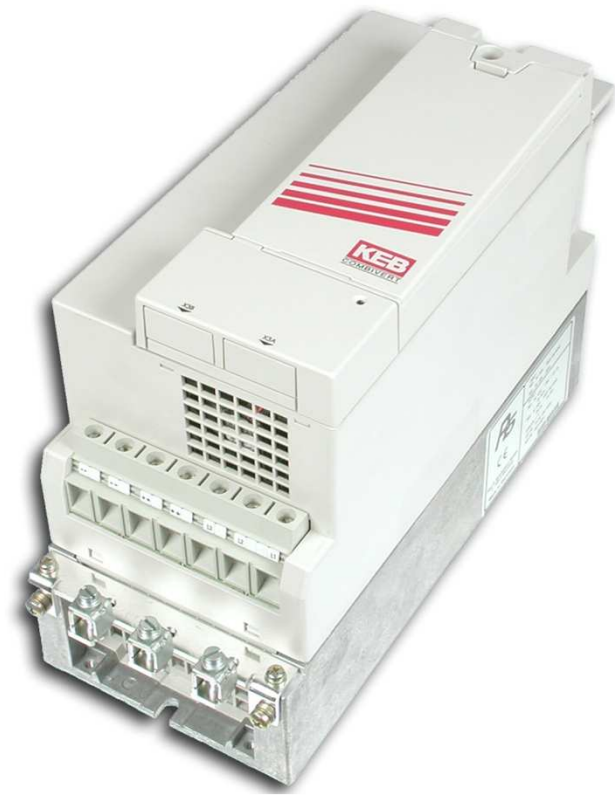

**VERSION 1.3** 

# **Regen Wiring**

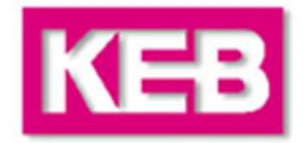

# There are two primary wiring schemes for the regen and drive, listed on the next pages.

Wiring Scheme A:

Simplest method.

Regen power goes out the same way motoring power comes in.

#### Wiring Scheme B:

Requires an additional line reactor and line contactor.

Motor power comes in through the inverter and regen power goes out through the regen unit.

Line contactor is controlled by regen DC Bus level relay. Once the regen unit is powered up, the relay will signal the line contactor to close.

# Being able to quickly identify whether Wiring Scheme A or B is used will expedite troubleshooting:

Wiring Scheme A -> No AC on inverter L1, L2, L3; No Line Contactor; Only 1 filter (commutation choke) Wiring Scheme B -> AC to both inverter inverter and regen unit (after filters); Line Contactor; 2 filters (line reactor in front of inverter and commutation choke in front of regen unit).

### Wiring Scheme A

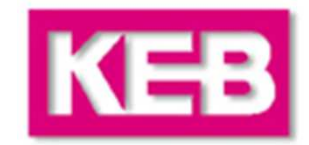

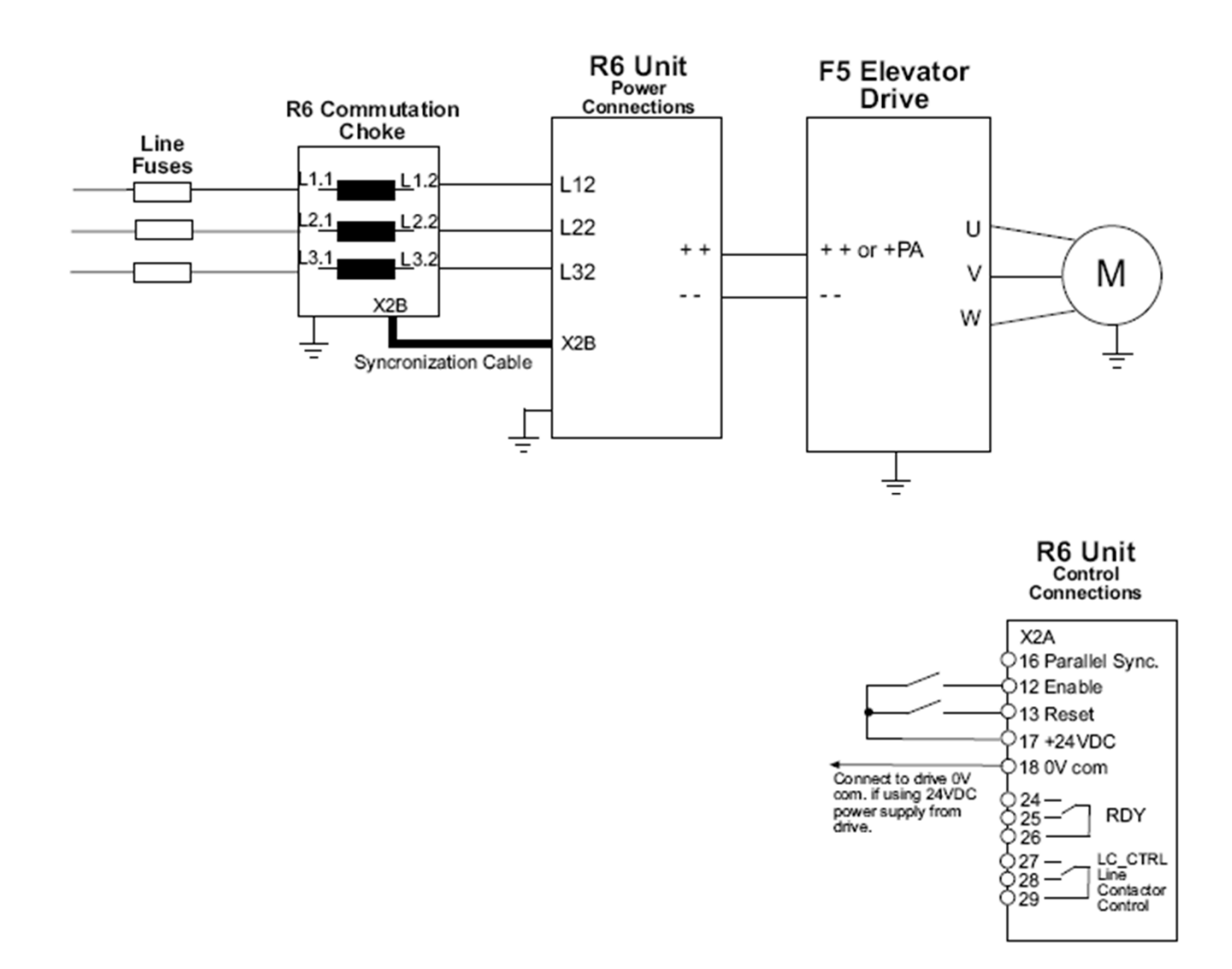

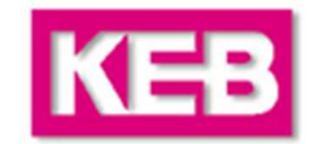

### Wiring Scheme B

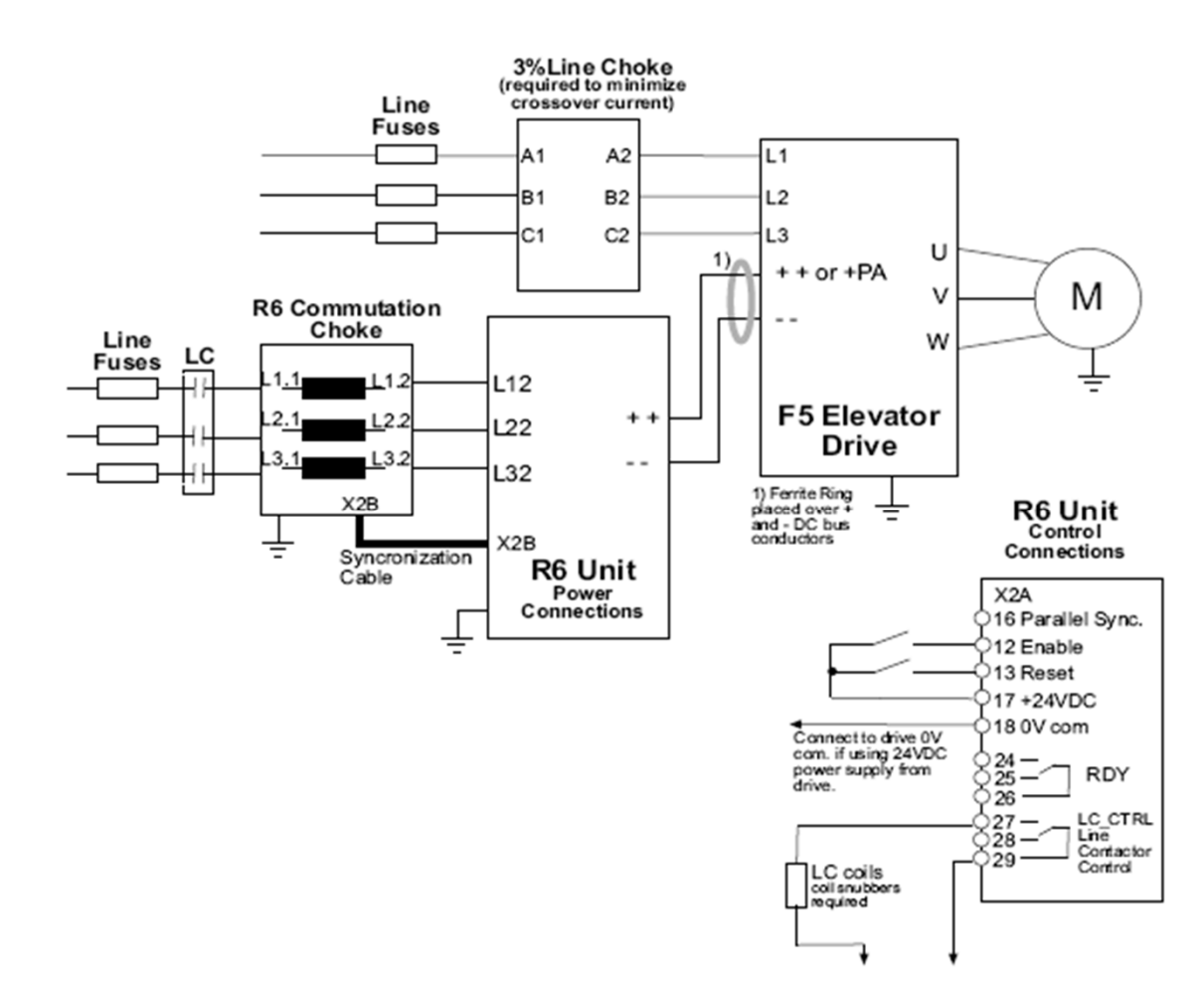

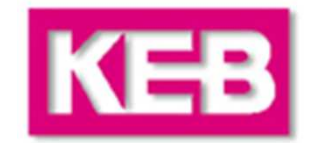

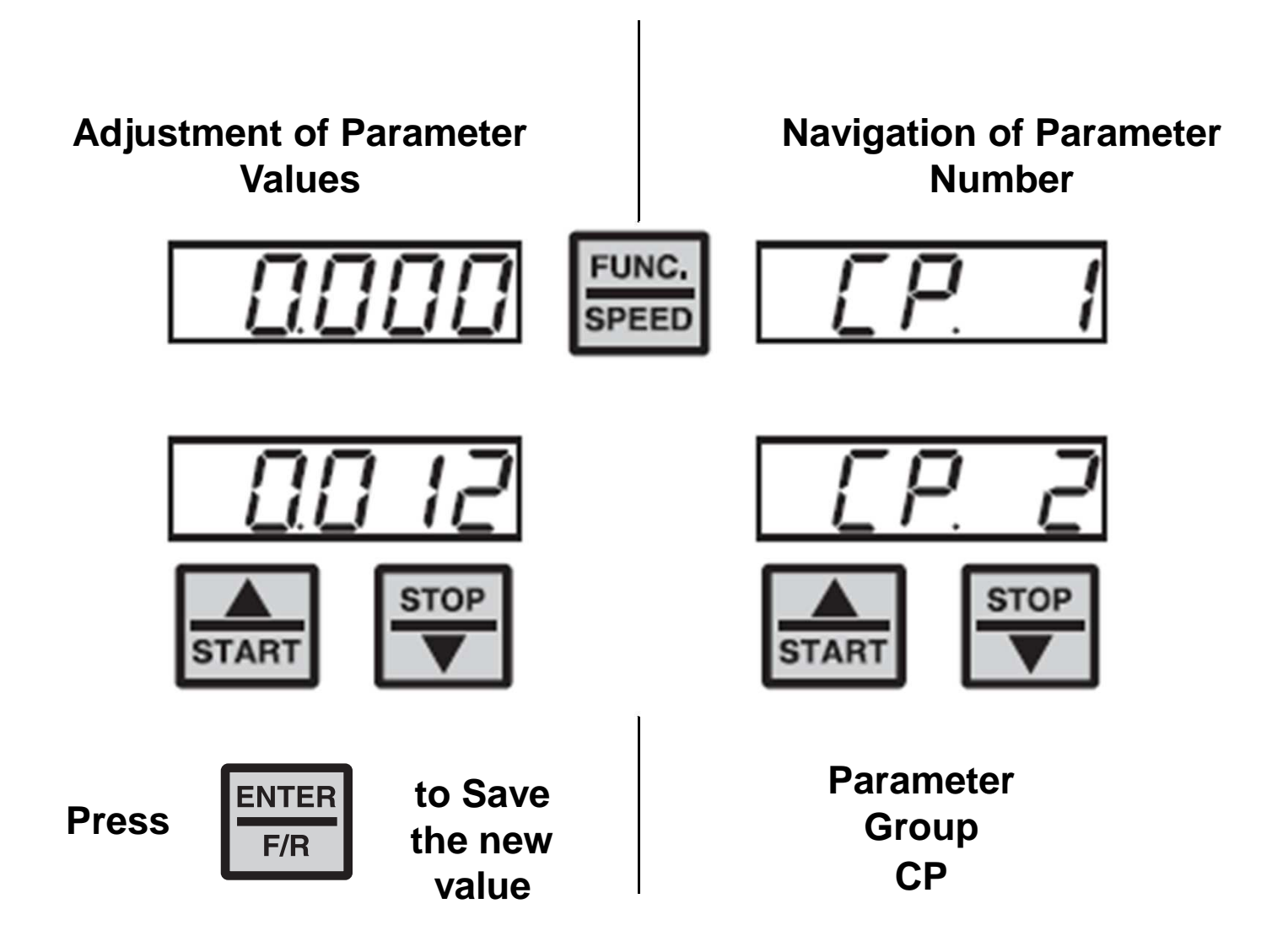

### **Regen Parameters**

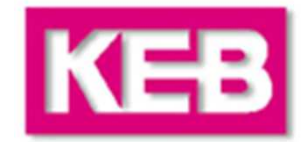

| Display | Parameter                   | Setting<br>range | Resolution | Factory setting |
|---------|-----------------------------|------------------|------------|-----------------|
| CP.0    | Password input              | 099999           | 1          | _               |
| CP.1    | Status display              | -                | -          | -               |
| CP.2    | Main Line Frequency         | -                | 0.1 Hz     | -               |
| CP.3    | AC-Phase current L1         | -                | 0.1 A      | -               |
| CP.4    | AC-Phase current L2         | -                | 0.1 A      | -               |
| CP.5    | AC-Phase current L3         | -                | 0.1 A      | -               |
| CP.6    | Actual Load                 | -                | 1%         | -               |
| CP.7    | Actual Load / peak value    | -                | 1%         | -               |
| CP.8    | DC output current           | -                | 0.1 A      | _               |
| CP.9    | Actual DC voltage           | -                | 1V         | -               |
| CP.10   | DC voltage / peak value     | -                | 1V         | _               |
| CP.11   | Heat sink temperature       | -                | 1°C        | _               |
| CP.12   | Over load counter           | _                | 1%         | _               |
| CP.13   | Active power                | _                | 0.1kW      | _               |
| CP.14   | Total regen kWhr counter    | -                | 0.1kWh     | -               |
| CP.15   | Total motor kWhr counter    | -                | 0.1kWh     | -               |
| CP.16   | Total net kWhr counter      | -                | 0.1kWh     | -               |
| CP.17   | Apparent power / Line input | -                | 0.1kVA     | -               |

### **Regen Parameters**

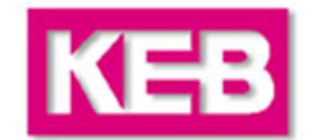

| Display | Parameter                              | Setting<br>range | Resolution   | Factory setting |            |
|---------|----------------------------------------|------------------|--------------|-----------------|------------|
| CP.18   | Analog output 1 / amplification factor | -<br>20.0020.00  | 0.01         | 1               | Adjustable |
| CP.19   | DC bus switching level                 | +/-30000.00      | 0.01         | 600 🔶           |            |
| CP.20   | Auto error reset counter               | 010              | 1            | 3 🔺             |            |
| CP.21   | Last Error                             | -                | -            | -               |            |
| CP.22   | Last Error 1                           | -                | -            | -               |            |
| CP.23   | Last Error 2                           | -                | -            | -               |            |
| CP.24   | Last Error 3                           | -                | -            | -               |            |
| CP.25   | Last Error 4                           | -                | -            | -               |            |
| CP.26   | Last Error 5                           | -                | -            | -               |            |
| CP.27   | Last Error 6                           | -                | -            | -               |            |
| CP.28   | Last Error 7                           | -                | -            | -               |            |
| CP.29   | Software version                       | -                | -            | 1.2             |            |
| CP.30   | Software date code                     | DDMM.Y           | -            | 1902.7          |            |
| CP.31   | Power part ID code                     | -                | -            | 253             |            |
| CP.32   | Pulse off level                        | 0.0100kW         | -0.1kW       | -0.8kW          |            |
| CP.33   | Operating mode                         | 03               | 1            | 0               |            |
| CP.34   | Control angle                          | 0.060.0°         | <b>0.1</b> ° | 30.0 ° ┽        |            |
| CP.35   | Input Type                             | PNPNPN           | -            | PNP 🔫           |            |
|         |                                        |                  |              |                 | Dec        |

# **Regen Adjustment Parameters**

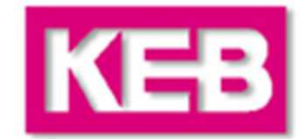

### The regen unit will require very little or no adjustment from factory default !

The few items that may need setting would be:

**CP.31 : Power ID Code.** If receiving E.PUCH at first power on, re-enter this parameter. It varifies a change in line voltage (units are tested at 460V). The value has nothing to do with the actual line voltage.

#### **CP.19 : DC Bus Level for Line Contractor Relay Output.**

This parameter will only need adjustment if Wiring Scheme B is utilized.

For a 208V line, it can be set to 250VDC. For a 460V line, it can be set in the range 550 – 600VDC.

Setting this value too high may cause E.net errors on the regen and E.OP errors on the drive if the DC bus sags and causes the line contactor to open during peak motoring situations (Full Load Up, Empty Down)

Setting this value to low may cause the regen unit to power up simultaneously from the line and from the DC bus connecting the drive, which could cause the internal DC bus fuses or the regen unit to blow.

**CP.34 : Control Angle.** This parameter adjusts the conduction angle during regen mode. The default value is 30.0 degrees. By lowering this value, the audible sound from the commutation choke can be reduced. The typical adjustment range is 25.0 to 30.0 degrees. Values higher than 36 can result in random E.OC errors. Values lower than 25 can limit the available regen power.

### **Regen Adjustment Parameters**

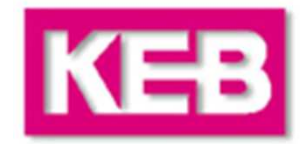

#### CP.33 : Operating mode. Parallel Units and Harmonic Filters.

Determines the operating mode of the unit. When more than one unit is connected in parallel it is necessary to set one unit as the master and the remaining unit(s) as slave(s). Likewise, whether a harmonic filter is used instead of a commutation choke.

- 0: Master with commutation choke
- 1: Master with harmonic filter
- 2: Slave with commutation choke
- 3: Slave with harmonic filter

**CP.35 : Input Logic.** Whether the digital input logic is PNP or NPN. This would likely be set up by the control manufacturer.

#### CP.20 : Auto reset counter

This parameter can be used to activate an auto reset counter to reset errors.

A value of 0 means no automatic reset and errors can only be reset via the terminal strip or power cycle.

Values of 1...10 determine the maximum number of times per hour the unit will auto reset an error. If the number of errors exceeds this value, the unit will stop with the last error. Reset will then only be possible via the terminal strip.

# **Regen Monitoring Parameters**

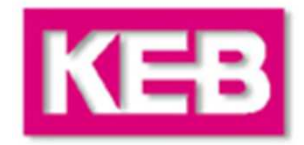

#### CP.21...28 Last error(s)

The parameters CP.21...28 display the last eight triggered errors with the exception of "Under voltage" E.UP which is not stored. The oldest error is found in CP.28. When a new error occurs, the error message is stored in CP.21. All previous error messages are shifted by one to the next parameter. The oldest error in CP.28 is lost. The meaning of the error codes can be found in the description for CP.1.

<u>Note:</u> The error log cannot be cleared. But, you may force a distinct error, E.EF, by jumpering X2A terminals 15 and 17.

Also, of interest may be the power monitors found in CP.14 – 16 that monitor the amount of energy used and regenerated. Knowing the utility rate, you'd be able to give customers a \$\$\$ savings.

#### CP.14 Total regen

Counter of the total regenerated electrical energy returned to the line in kWh.

#### CP.15 Total motor

Counter for the total supplied electrical energy from the line in kWh.

#### CP.16 Total net

Display of the difference between supplied and regenerated energy. The sign of the value displayed indicates a net energy supply from the line (+) or return to the line (-).

# **Regen Operation**

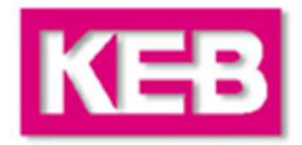

#### Turn-on procedure

The regen unit is initialized after connection of the main line supply. The power circuit identification is checked first. If an invalid power circuit is recognized, error E.PuCi (power unit check) is triggered and displayed in the operator. This error cannot be reset, the power circuit must be checked.

If a valid power circuit is recognized, The regen unit changes into status "Syn". The following procedures take place one after another during this synchronisation phase:

Verification of correct synchronisation to the line, (error E.nEt is triggered, if the synchronization signals are missing)

Verification of the phasing of the synchronization signals to the main line phases. Error E.Syn is triggered if a phase signal is missing or in case the phasing is not correct.

The actual line frequency is determined. If the frequency is outside the set window the unit will trigger an E.FnEt fault

The unit is now ready for operation. If the enable (terminal I1) is activated, the regen unit is put into operation. Depending on the actual value of the DC bus voltage, the regen unit is in status rEgEn or Stdby.

#### Status Stdby

The regen unit detects the idle voltage level in the DC bus circuit of the connected frequency inverter (motor operation) and keeps the modulation signals of the regen unit deactivated.

#### Status rEgEn

If the DC bus voltage rises above 103% of the idle voltage (CP.9), the modulation signals are activated and the unit changes into regen operation. Alternately, if another regen unit connected in parallel switches into rEgEn mode, the slave unit will immediately switch into regen mode simultaneously.

# **Regen Status and Faults**

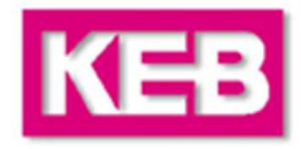

#### CP.01 Status display

The status display shows the actual operating mode of the regen unit. Possible displays and their meanings are:

| rEgEn<br>bbL<br>noP<br>nEtoF<br>Stdby<br>Syn | Regen active (regeneration operation)<br>base-block time, Unit is blocked from operation for a short period - follows all errors.<br>"no Operation" the enable input is not activated, output modulation switched off<br>Line power failure; Regen operation mode is possible<br>The unit is enabled but in stand-by operation (motoring operation)<br>Phase synchronization mode, checks connection and phase angle of the line voltage |
|----------------------------------------------|----------------------------------------------------------------------------------------------------|
| E.dOH                                        | Error: Over temperature commutation choke; temperature sensing on the commutation choke is                                                                                                    |
|                                              | indicating the choke is too hot and the overheat delay timer has run out.                                                                                                    |
| E. EF                                        | Error: External Fault, error trigger by an external device through one of the digital inputs                                                                                                    |
| E.nEt                                        | Error: Line, one or more phases are missing, line contactor is open                                                                                                    |
| E.FnEt                                       | Error: Line Frequency, line frequency too high or low.                                                                                                    |
| E.nOH                                        | Error: NO Over Heat, over-temperature condition not present (E.OH error can be reset)                                                                                                    |
| E.nOL                                        | Error: NO Over load, cooling period after E.OL is over, error can now be reset                                                                                                    |
| E. OC                                        | Error: Over current, output current too high or ground fault                                                                                                    |
| E. OH                                        | Error: Over temperature, overheating of the heat sink (see "technical data")                                                                                                    |
| E.OHI                                        | Error: Regen Unit interior temperature too high, temperature in the interior > 95°C                                                                                                    |
| E. OL                                        | Error: Over Load, the actual load was greater than 105% and the overload timer timed out.                                                                                                    |
| E. OP                                        | Error: Over Voltage, DC bus voltage is too high, > 900VDC                                                                                                    |
| E.PuC                                        | Power unit identification is invalid                                                                                                    |
| E.SYn                                        | Error: Synchronization, connection of line phases at the commutation choke is not correct                                                                                                    |
| E. UP                                        | Error: Under voltage, line voltage too low                                                                                                    |

# **Regen Troubleshooting**

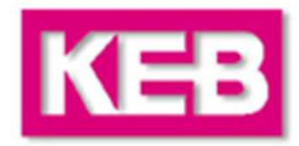

| Fault                                          | Cause                                                                                                    | Solution                                                                                                    |
|------------------------------------------------|----------------------------------------------------------------------------------------------------|----------------------------------------------------------------------------------------------------|
| E.net                                          |                                                                                                    | E.nEt errors may occur after a previous                                                                                                    |
| Wiring Scheme B                                |                                                                                                    | error. Check error log for pattern.                                                                                                    |
|                                                | Line Contactor Open                                                                                                    | <ul> <li>Verify DC bus level for line contactor to close in CP.19.</li> <li>If it occurs when trying to carry a load, the DC bus may be sagging. View DC bus level in CP.9 and adjust CP.19 below the lowest value by 25VDC.</li> </ul> |
|                                                | Loss of line phase                                                                                                    | - Occurs when going into regen. Abrupt switch to regen may cause line notching and be perceived as a momentary phase loss. Reduce level at which regen begins by adjusting $cs.2 = 101\%$ (requires application level password)         |
| Wiring Scheme A                                | Transformer secondary is delta.                                                                                                    | - Line regen systems require the use of a center-grounded wye secondary.                                                                                                    |
|                                                | Loss of line phase                                                                                                    | - Occurs when going into regen. Abrupt switch to regen may cause line notching and be perceived as a momentary phase loss. Reduce level at which regen begins by adjusting $cs.2 = 101\%$ (requires application level password)         |
|                                                | Transformer secondary is delta.                                                                                                    | - Line regen systems require the use of a center-grounded wye secondary.                                                                                                    |
| <b>E.PuCh</b><br>Error Power Unit Code Changed | The control card is reading a different<br>power stage ID number. This typically<br>happens when the control card is<br>installed in a different sized or voltage<br>drive. | To manually clear this error, go to parameter CP.31 and re-enter the existing value to confirm the change.                                                                                                    |

# **Regen Troubleshooting**

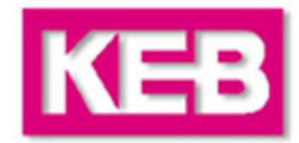

| Fault                                                      | Cause                        | Solution                                                                                                    |
|------------------------------------------------------------|------------------------------|----------------------------------------------------------------------------------------------------|
| E.Sync                                                     |                              |                                                                                                    |
| Connection of commutation signals from choke not detected. | Bad synch. Cable connection. | - Replug in both ends of synch cable.                                                                                                 |
|                                                            | Bad Synch. Cable             | - Replace CAT5 cable.                                                                                                    |
|                                                            | Crossed Connections          | - Inputs from line to synch. module on choke are phased incorrect.<br>Try different combinations for these inputs.                    |
|                                                            | Bad Synch. Module            | - Replace synch. choke. Try the above first.                                                                                          |
|                                                            |                              |                                                                                                    |
| E.Fnet                                                     |                              |                                                                                                    |
| Line Frequency too high or too low.                        | Phase imbalance.             | The issue is with the main line phasing. If it continues to be an issue on permanent power, there is a possible solution to delay the |
|                                                            | Dirty construction power.    | auto-reset to allow for more time before resetting.                                                                                   |
| Too much audible noise from commutation choke.             | Control Angle                | - Lower the control angle in CP.34 to 24. Lowering this value too low may reduce the response to the peak regen capacity.             |
|                                                            |                              |                                                                                                    |